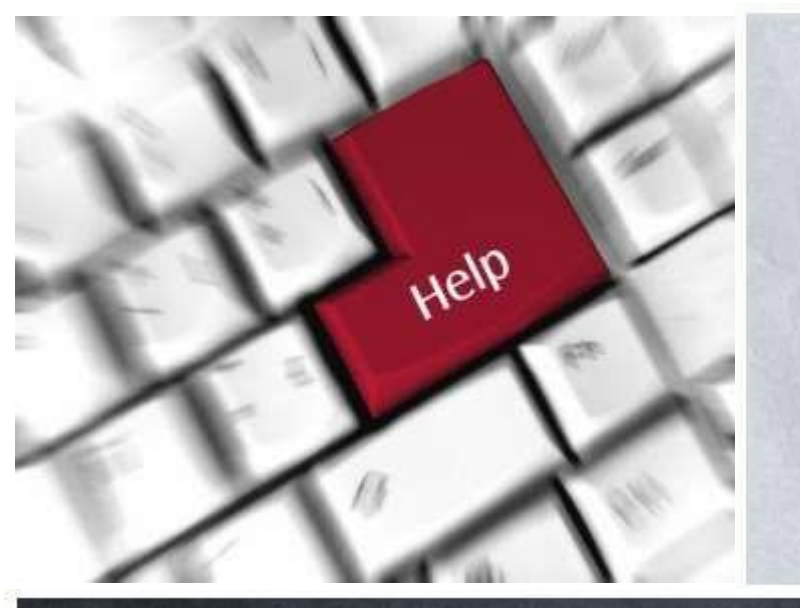

Tipos, niveles, coverture, entre otros.

Prof. Yeferson Moronta

## Soporte Técnico Mantenimiento

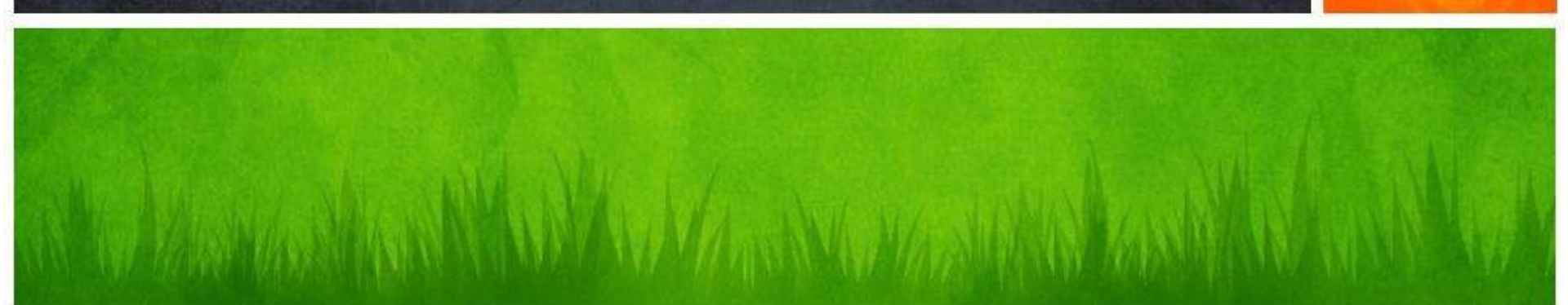

### INTRODUCCIÓN

A lo largo de la enseñanza del mantenimiento nos hemos dado cuenta que las realidades que hemos conversado en clases no nos aleja a la realidad del día a día de un soporte técnico sin embargo esta diapositiva tiene como objetivo recordar lo que hemos hablado a lo largo del primer periodo y segundo periodo y puede dar comienzo al tercer periodo sin embargo tenemos que resonar que un soporte técnico tiene como objetivo crecer de muchas formas y aprovechando el día a día las redes son importantes en un nuestro ámbito como herramienta y apoyo.

## **Soporte Técnico**

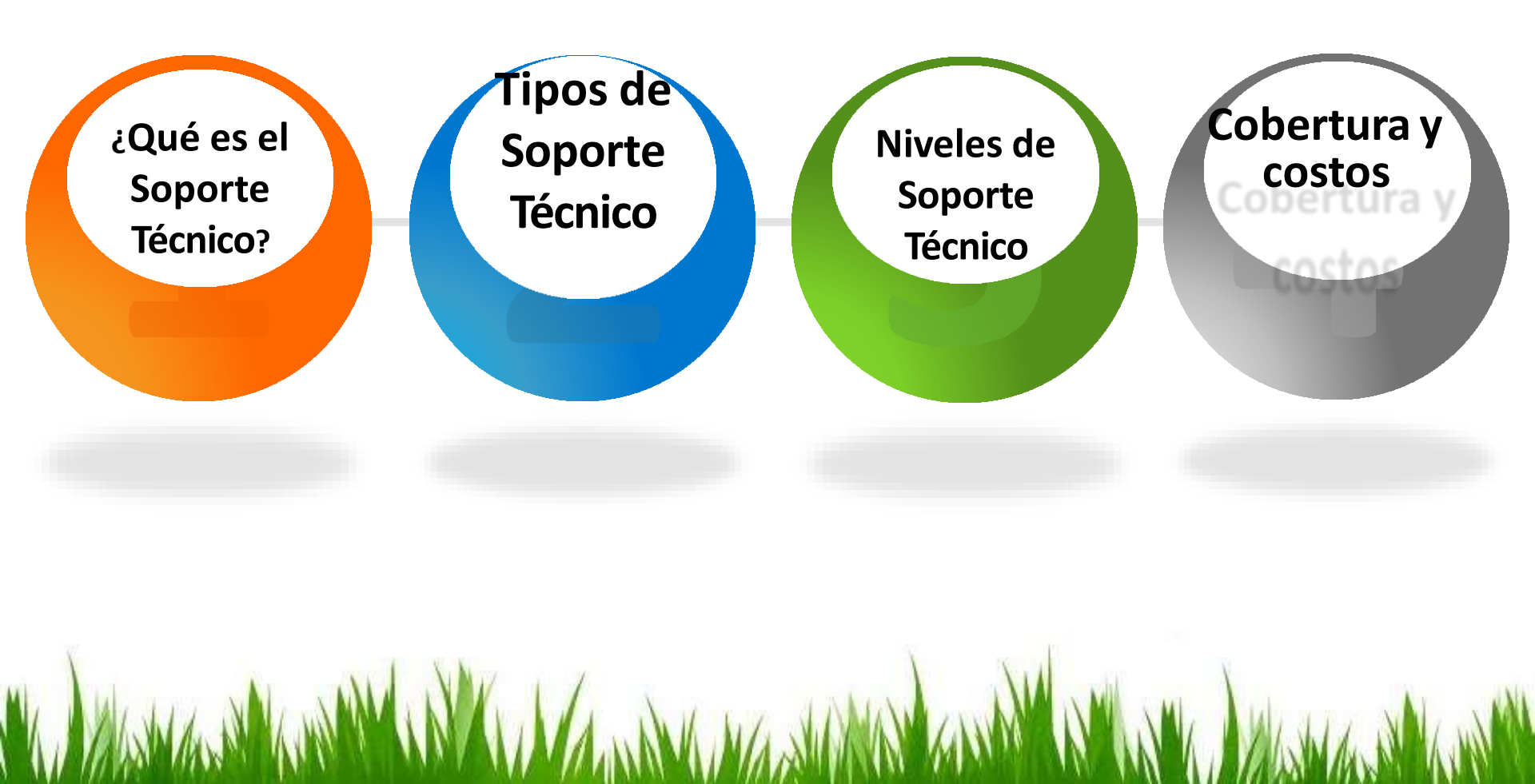

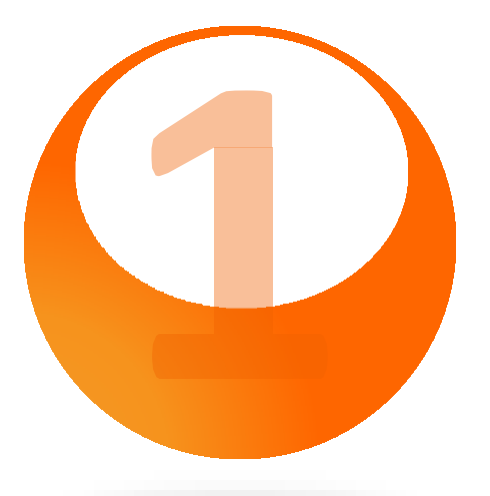

## ¿Qué es el Soporte Técnico?

Definición

Es un rango de servicios que proporcionan asistencia con el hardware o software de una computadora, o algún otro dispositivo electrónico. Ayudan al usuario o cliente a resolver determinados problemas, ya sea de manera telefónica o en línea.

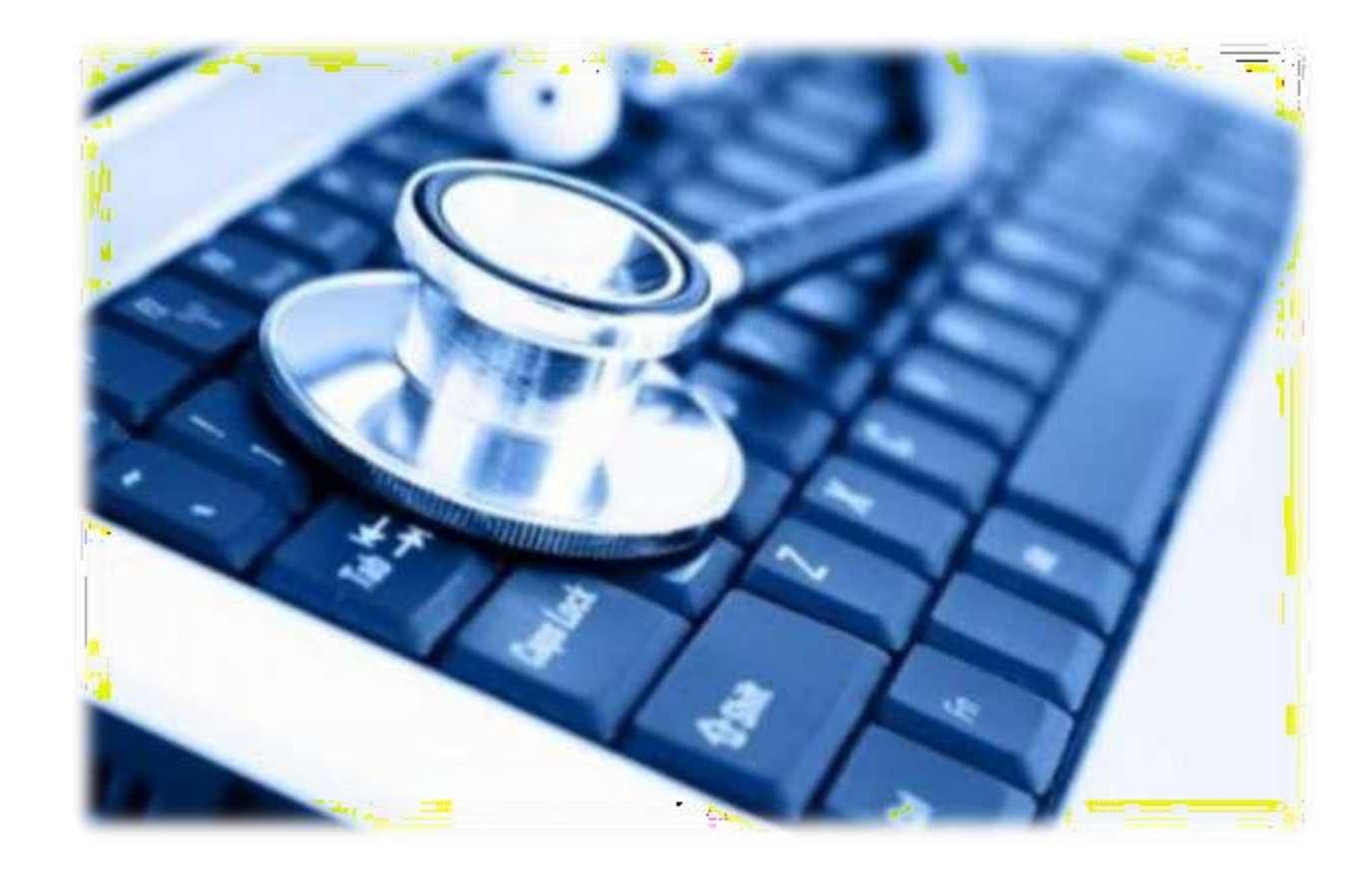

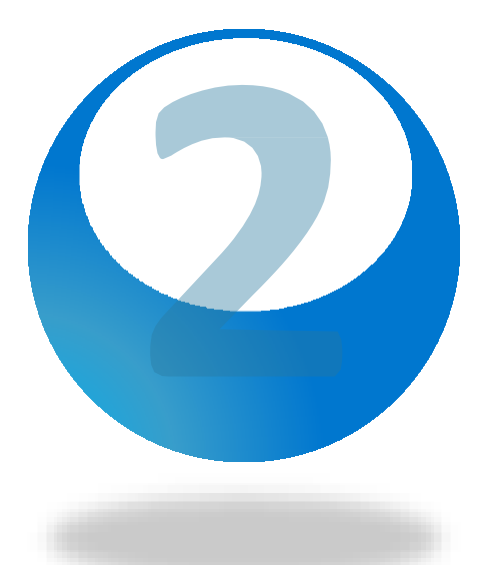

## **Tipos de Soporte Técnico**

Soporte Técnico a Distancia y Presencial

## **Soporte Presencial**

» Servicios que proporciona la asistencia a nivel hardware y software de una computadora o algún otro tipo de dispositivo electrónico, de forma presencial.

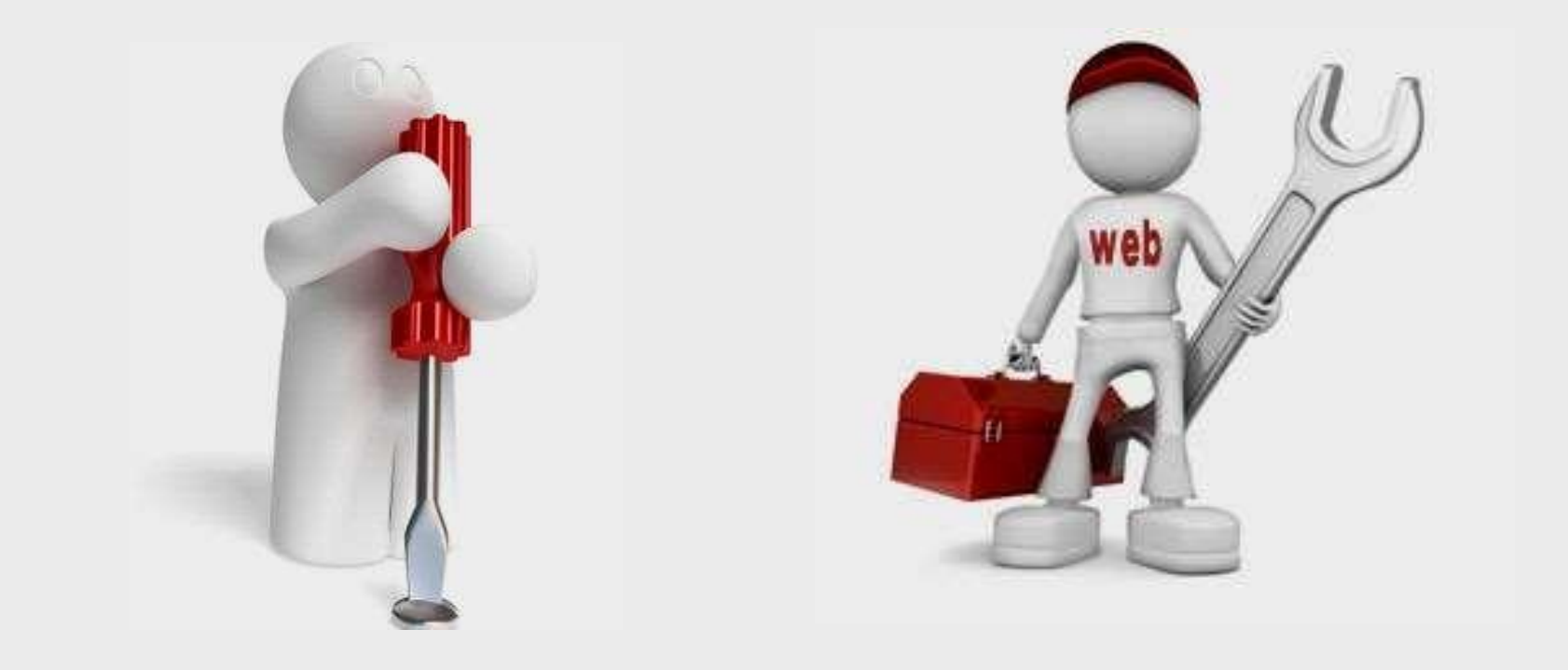

# Soporte a Distancia

» Soporte técnico principalmente a nivel software, brindado por distintos medios de comunicación, incluyendo el correo electrónico, el chat, el teléfono, incluso mediante una aplicación de conexión remota.

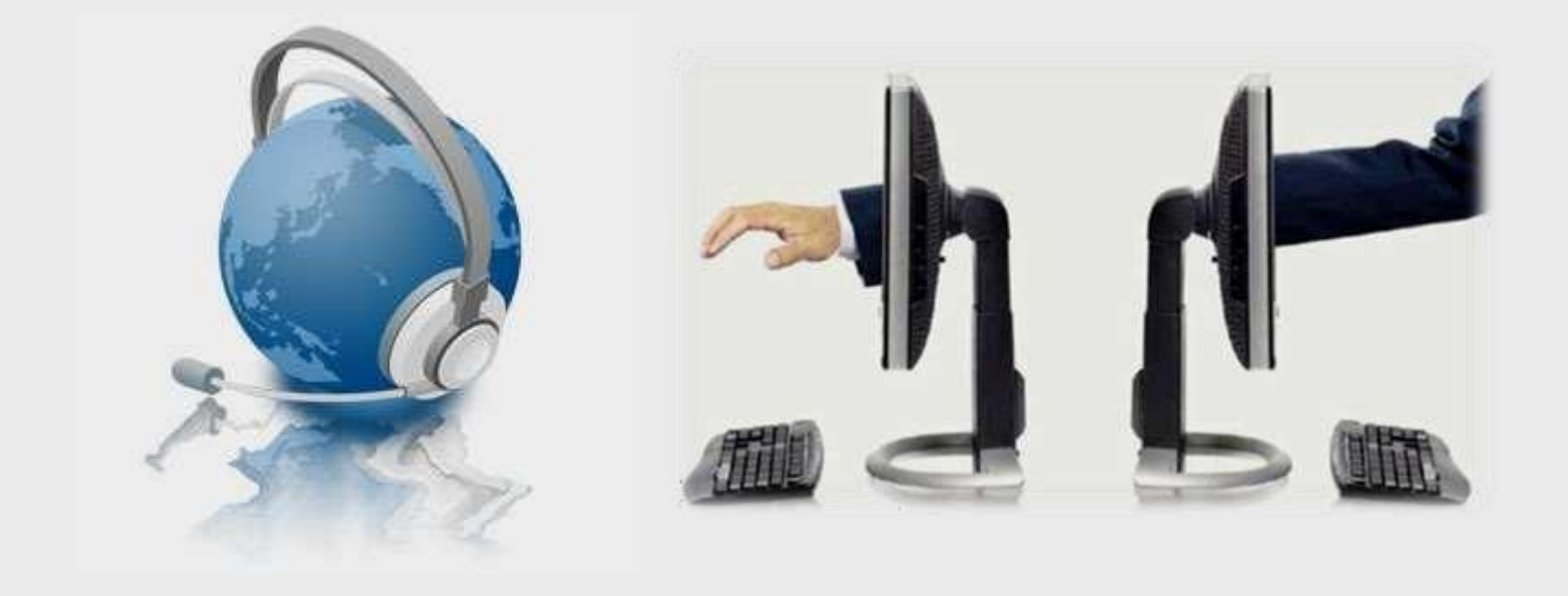

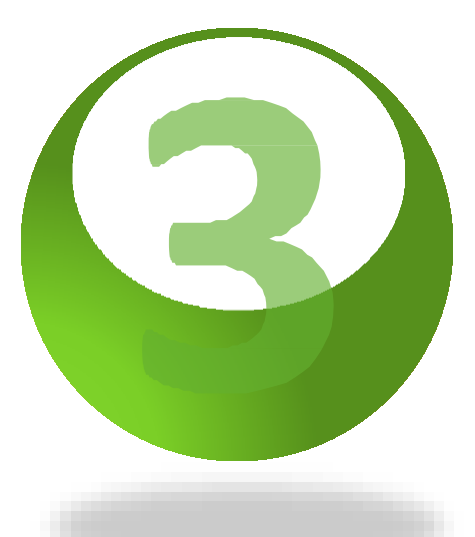

## Niveles de Soporte Técnico

Requerimientos de los Niveles de Soporte

- » El principal trabajo es reunir toda la información del cliente y determinar la incidencia mediante el análisis de los síntomas y la determinación del problema, para después prestar asistencia de posibles soluciones disponibles.
- » Los especialistas de soporte técnico en este grupo habitualmente manejan problemas simples de resolución sencilla.
- » Esto incluye métodos de resolución de problemas como la verificación de incidencias en las líneas físicas, resolución de problemas de usuario y contraseña, instalación y reinstalación básica de aplicaciones software, verificación de configuración apropiada de hardware y software, y asistencia mediante la navegación de menús de aplicación.

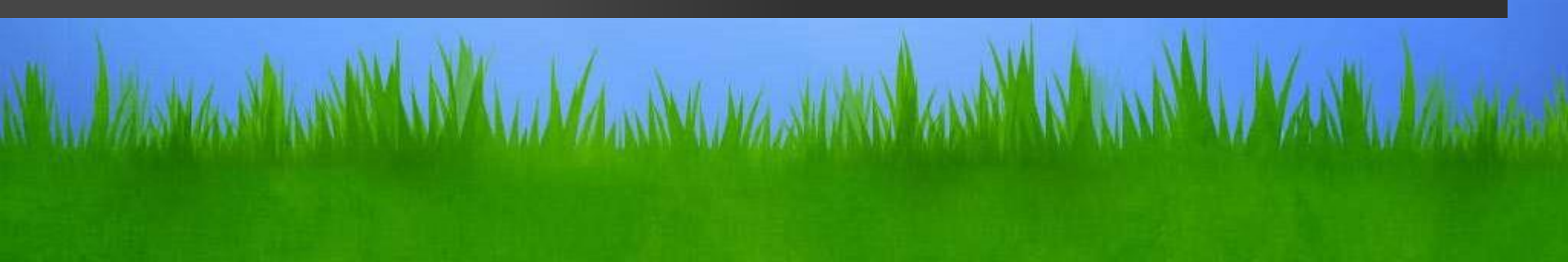

Niveles de Soporte Técnico

- » Está basado especialmente en el soporte técnico teniendo en cuentas áreas del conocimiento más especializadas en el área computacional.
- » Lo realizan personas especializadas en redes de comunicación, sistemas de información, sistemas operativos, bases de datos, entre otras.
- » Cuenta con conocimientos de recuperación de información nivel software, manejo de paquetería de oficina a nivel básico y configuración de redes inalámbricas y cableadas en grupos de trabajo.

11/1 MANUMAN

Niveles de Soporte Técnico

- » Los asignados a este nivel, son expertos en sus campos y son responsables de la investigación y desarrollo de soluciones a los problemas nuevos o desconocidos. Si es posible, el técnico trabajará para resolver el problema con el cliente.
- » Son problemas técnicos de resolución más avanzada. En algunos casos, un tema puede ser tan problemático hasta el punto donde el producto no se puede salvar y debe ser reemplazado.
- » Este nivel conoce la reparación de equipo de cómputo y periférico a nivel componente. Cuenta con conocimientos de electrónica y es capaz de diagnosticar cualquier fallo, a nivel circuito. Repara Laptops, conoce a nivel avanzado paquetería de oficina y da soluciones rápidas a nivel de redes.

Niveles de Soporte Técnico

- » Encargados de este nivel manejan la instalación, configuración, interconexión, administración y operación de servidores Microsoft y Linux.
- » Por lo regular son responsables del área de Sistemas de una corporación y tiene por lo menos dos certificaciones en el área.

KING MANNA MANNA COMPANY

Niveles de Soporte Técnico

- » Son expertos en el área y cuenta con todos los conocimientos anteriores y aparte maneja la operación de enrutadores CISCO o similares, conoce el manejo de SAP y maneja programación en varios lenguajes.
- » Interactúa con personal extranjero y maneja por lo menos una lengua extranjera.

ALL AND MAN

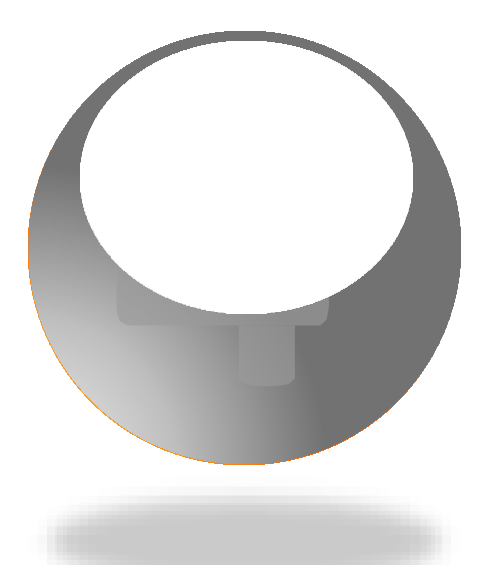

## **Cobertura y Costos**

Cobertura y Costos del Soporte Técnico

#### Cobertura

- » El soporte técnico puede variar dependiendo del rango de posibilidades. Algunas cosas que no son soportadas en los niveles bajos de soporte pueden ser soportadas en los altos niveles
- » Por ejemplo, las preguntas ser resueltas a través de correo electronico, los problemas de software básico pueden ser resueltos por teléfono, mientras que los problemas de hardware son por lo general tratados en persona.

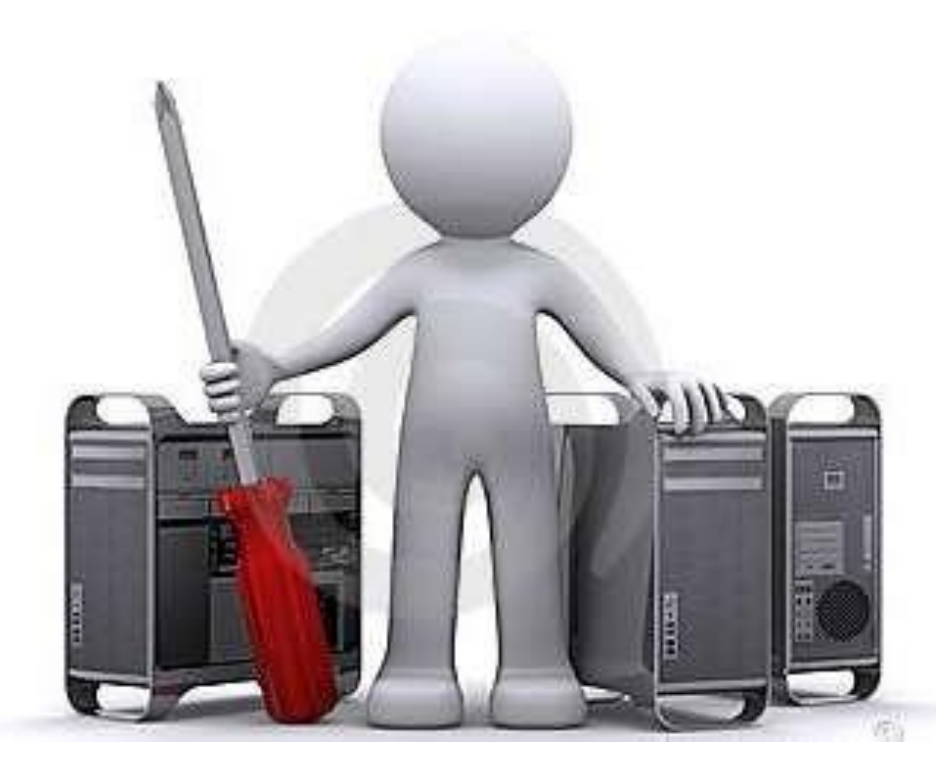

#### Costos

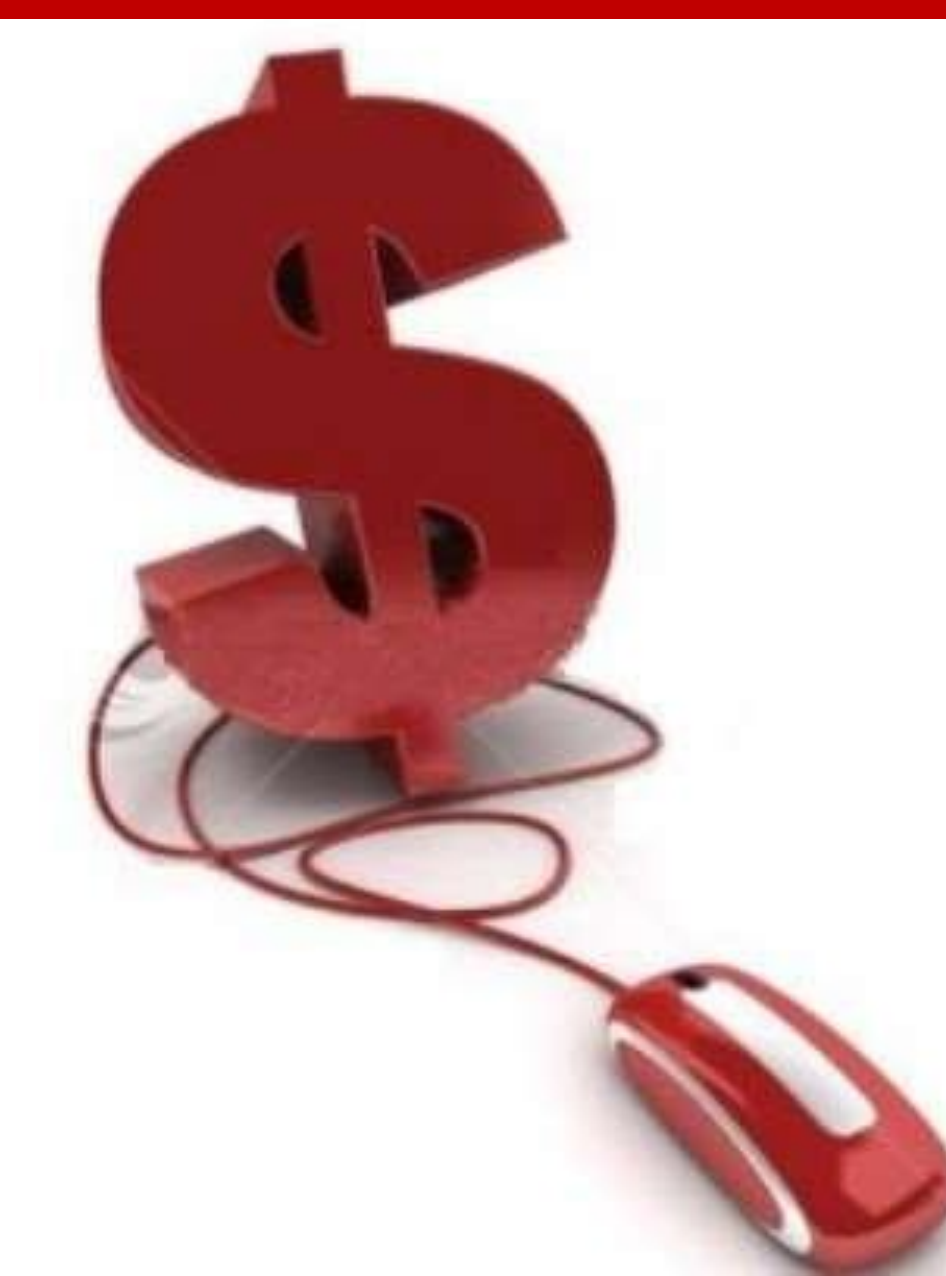

El costo del soporte puede variar. Algunas compañías ofrecen soporte gratuito limitado cuando se compra su hardware o software, otros cobran por contratos de soporte. Algunos son gratuitos mediante foros, correo electrónico, chat, etc. Los precios base a nivel mundial son de 40 a 100 dlls por hora de trabajo.

#### Bitácora de Soporte

Una bitácora de mantenimiento es un archivo en el cual se lleva un registro diario, semanal o mensual de la tarea que realizas a los equipos.

Así tendrás un control más completo sobre las actividades realizadas.

| ÅREA:        |                         |                          |               | N°DE SOLICITUD: |
|--------------|-------------------------|--------------------------|---------------|-----------------|
| NOMBRE ENCAR | GADO:                   |                          |               |                 |
| FECHA D      | E RECIBIDO:/_           | _/                       | FECHA DE EN   | TREGA://        |
| COSTO \$ :   |                         |                          |               |                 |
|              |                         | DESCRIPCIÓN              | DELEQUIPO     |                 |
| EQUIPO       | CAPACIDAD<br>DISCO DURO | CAPACIDAD<br>MEMORIA RAM | TARJETA MADRE | PROCESADOR      |
|              |                         |                          |               |                 |
|              |                         |                          |               |                 |
|              |                         | TIPO DE SOPORT           | E REALIZADO   |                 |
|              |                         |                          |               |                 |
|              |                         | PROBLEMA                 | SOLUCIÓN      |                 |
|              |                         |                          |               |                 |
|              |                         |                          |               |                 |
|              |                         |                          |               |                 |
|              |                         |                          |               |                 |
|              |                         |                          |               |                 |
|              |                         |                          |               |                 |
|              |                         | OBSERVA                  | CIONES        |                 |
|              |                         |                          |               |                 |
|              |                         |                          |               |                 |

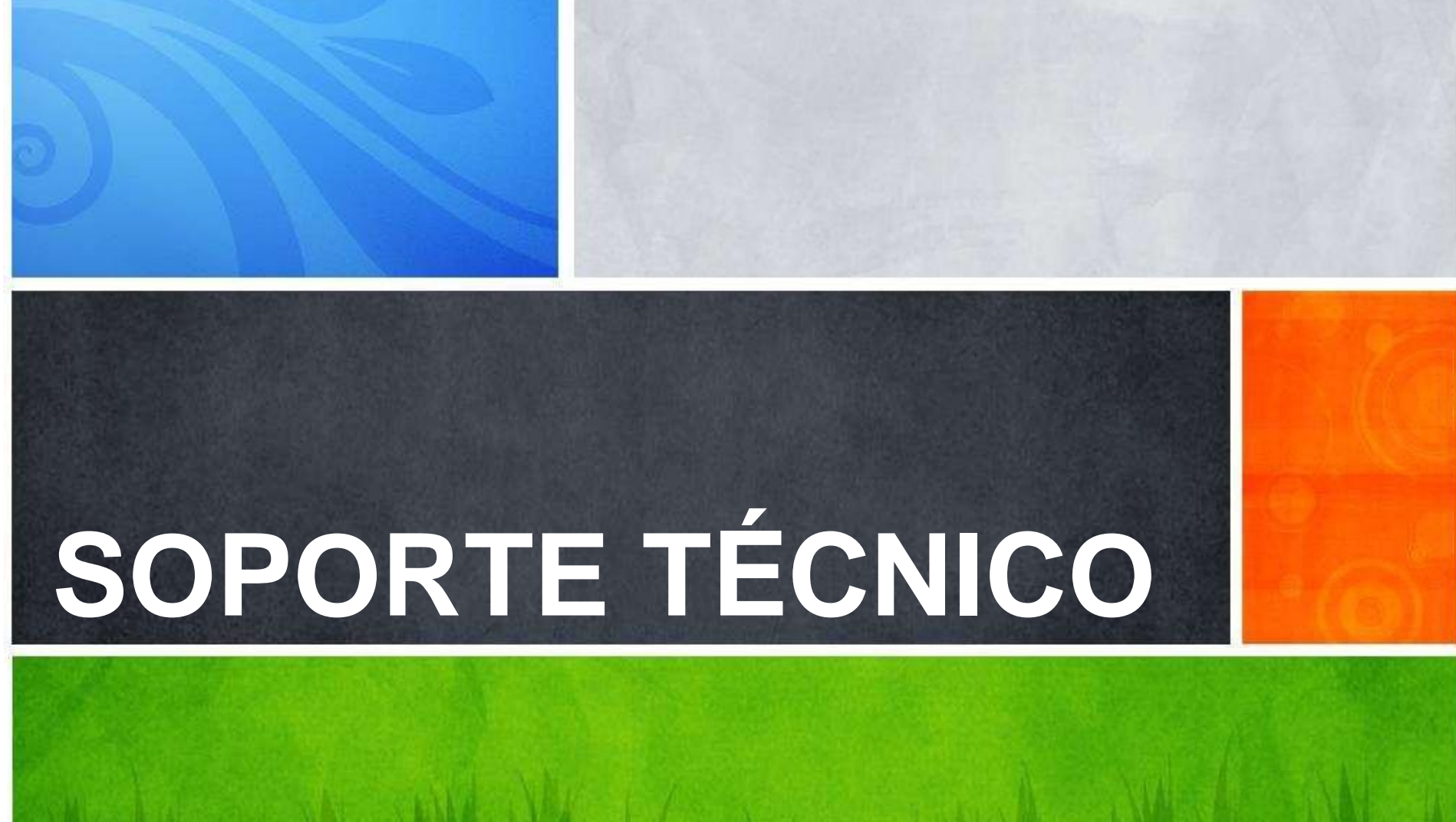

## Redes

## Concepto

Una Red es un conjunto de ordenadores interconectados entre si mediante cable o por otros medios inalámbricos. O LA UNION DE DOS O MAS EQUIPOS.

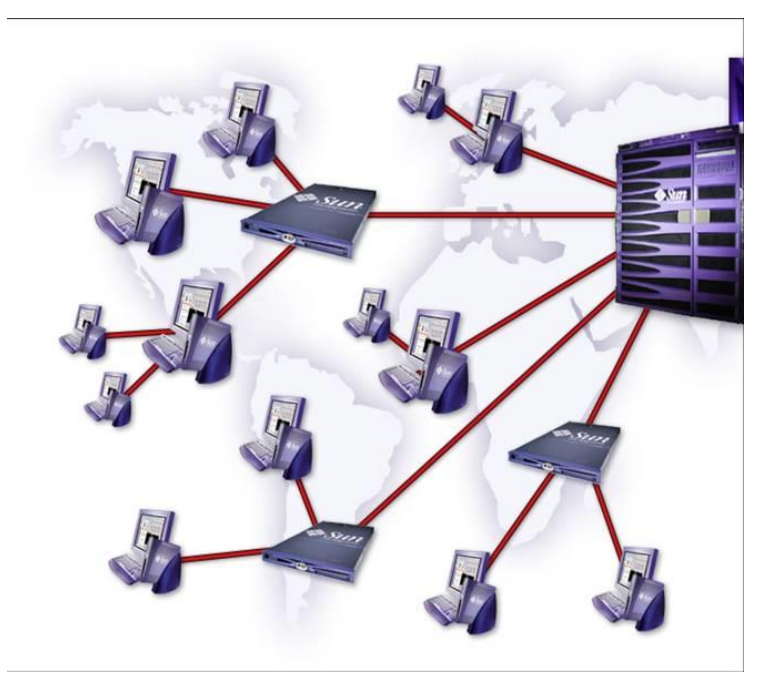

## **Objetivos**

• **Compartir recursos**: archivos, impresoras, unidades de almacenamiento, etc.

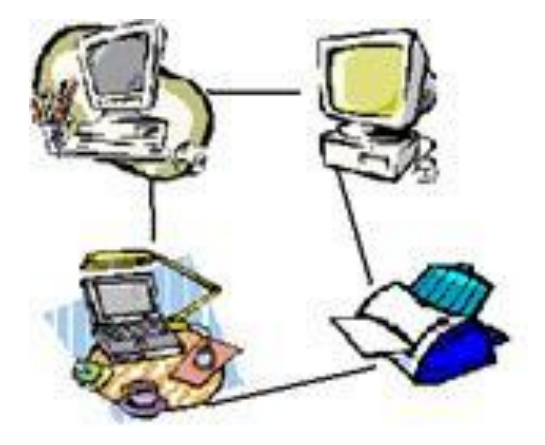

• Transferir información entre ordenadores: e-mail, WWW, etc.

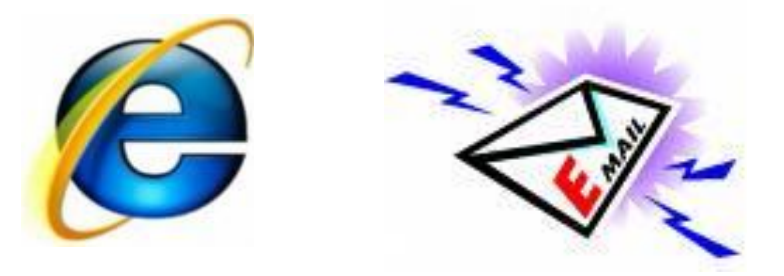

## Tipos de Redes

Según la *zona geográfica* que abarcan, se clasifican en:

- LAN (Local Area Network): Redes de Área Local
- MAN (Metropolitan Area Network): Redes de Área Metropolitana
- WAN (Wide Área Network): Redes de Área Extendida

Según el sistema jerárquico de red utilizado, se clasifican en :

- Redes Cliente-Servidor
- Redes Punto a Punto

Redes de Área Local: LAN

• **Alcance**: conecta ordenadores localizados en la misma oficina, departamento o edificio.

• Conexión: suele ser mediante cable (también inalámbricas)

• **Redes Privadas**: los medios de conexión de las líneas utilizadas son propiedad de la empresa.

Ejemplos: Aula, Oficina, Hogar...

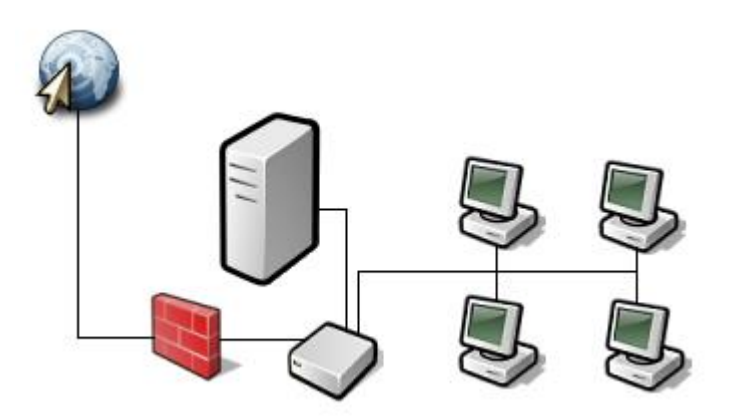

#### Redes de Área Metropolitana: MAN

• **Alcance**: conecta varias LAN localizadas en la misma ciudad, área industrial, o varios edificios.

• **Conexión**: suele ser mediante cable (también inalámbricas) en las LAN, pero necesitan dispositivos repetidores de más alcance, alquilados a otras empresas públicas o propios.

• Redes Privadas o Públicas: los medios de conexión de las líneas utilizadas pueden ser propiedad de la empresa, utilizar una línea pública alquilada (Ej. ADSL de Telefónica o de ONO).

Ejemplos: Red de empresas en un polígono industrial, Campus universitario, Red de servicios municipales (Ej. Molina Digital)

Redes de Área Extensa: WAN

• **Alcance**: conecta ordenadores localizados en cualquier sitio del mundo.

• Conexión: Líneas Telefónicas, Fibra óptica, satélites...

• **Redes Públicas**: los medios de conexión de las líneas utilizadas son propiedad una empresa de telecomunicaciones que las alquila al público y empresas en general.

**Ejemplo: INTERNET** 

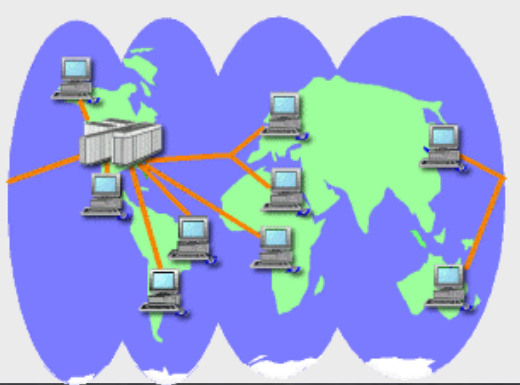

### **Redes Cliente-Servidor**

Son redes en las que uno o más ordenadores (SERVIDORES), son los que controlan y proporcionan recursos y servicios a otros (CLIENTES).

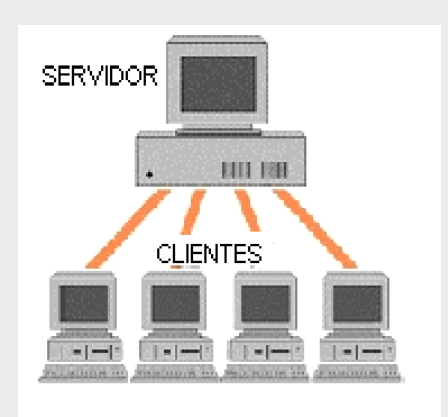

#### **Redes Punto a Punto**

Son redes en las que todos los ordenadores tienen el mismo estatus en la red y deciden que recursos y servicios dan al resto. Cada PC puede hacer de CLIENTE o SERVIDOR.

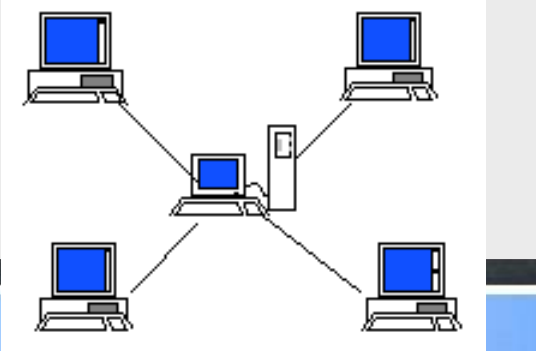

## Componentes de una red local

Estaciones de Trabajo (Clientes)

- Servidores (opcional)
- Tarjetas de Red (NIC)
- Cableado o medios de transmisión inalámbricos (antenas)
- Dispositivos distribuidores: Hub, Switch, Router...
  - Sistema operativo de red
    - Recursos compartidos: Impresora de red, archivos y aplicaciones...

**Estaciones de Trabajo** 

Son los ordenadores utilizados por los usuarios conectados a la red.

#### Servidores

Son los ordenadores que ofrecen servicios a los clientes de la red. Pueden ser de dos <u>*TIPOS</u></u>:</u>* 

• **Dedicados**: solo realizan tareas de red y no pueden utilizarse como un puesto normal de cliente.

• **No dedicados**: además de realizar tareas de red, se utilizan como puestos normales.

#### Tarjetas de Red

También conocidas como **NIC** (Network Interface Card), se instalan dentro del ordenador y son las que hacen posible la conexión del PC con la Red. **Traducen la información** que circula por el cable/ondas de la red, al lenguaje que entiende el ordenador y viceversa.

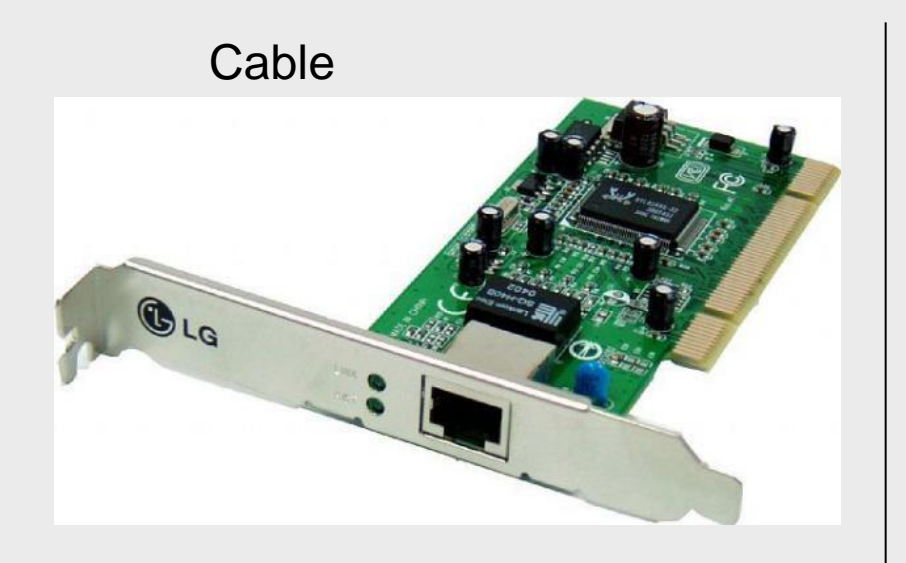

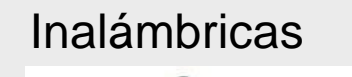

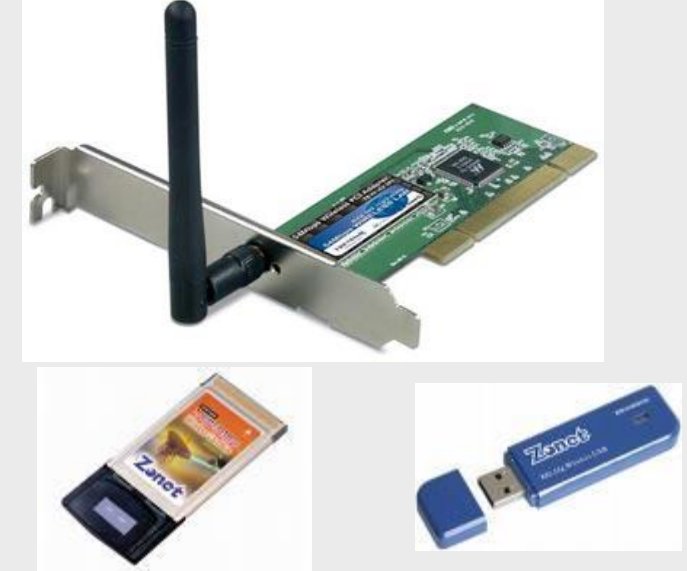

#### Cableado

Conectan cada una de las tarjetas de red (NIC) de los ordenadores que componen la red, normalmente a través de un concentrador (HUB), constituyendo los canales de comunicación de la red.

Según la Clase de red, Velocidad de transmisión que se desea, y Alcance geográfico que queremos conseguir se emplean varios <u>TIPOS DE CABLE</u>:

Coaxial:

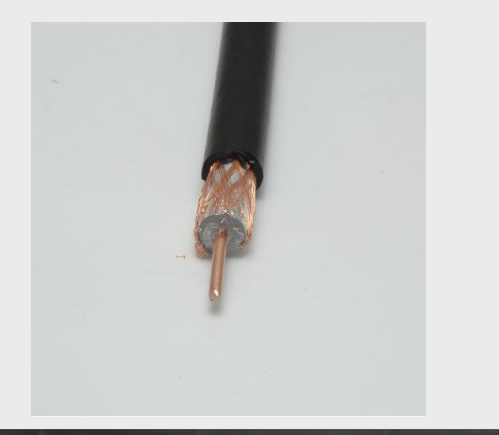

Fibra óptica:

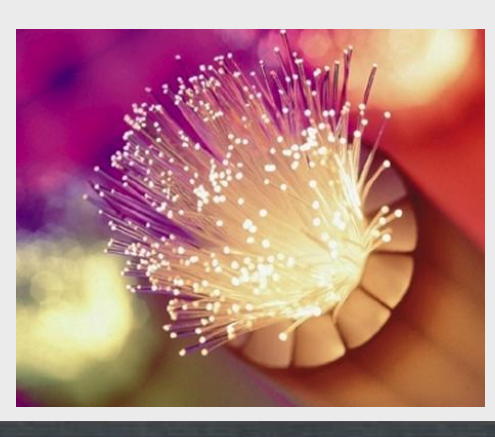

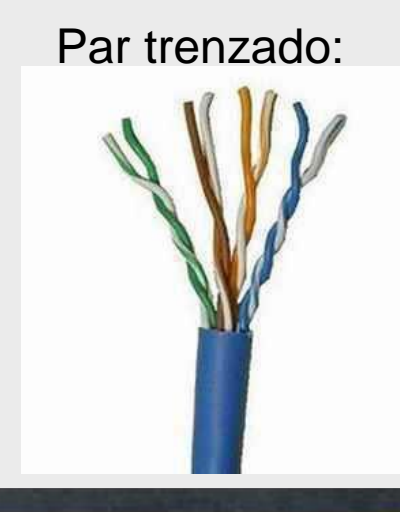

#### **Dispositivos Distribuidores**

Son dispositivos capaces de concentrar, distribuir, incluso guiar, las señales eléctricas de las estaciones de trabajo de la red.

• HUB (Concentrador): solamente recoge y distribuye señales entre los ordenadores de la red.

• SWITCH (Conmutador): además de concentrar señales, puede seleccionar el envío de paquetes y lleva estadísticas de tráfico y errores en la red.

 ROUTER (Encaminador): además de las tareas anteriores es capaz de guiar una transmisión por el camino mas adecuado (Enrutamiento). Es el utilizado para la conexión de un PC o una red a INTERNET.

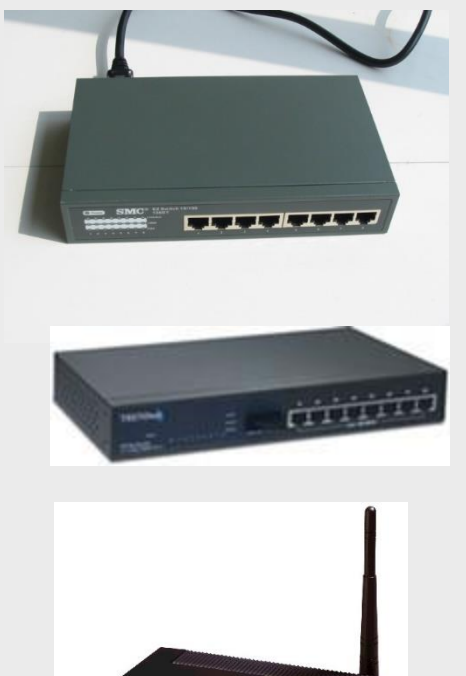

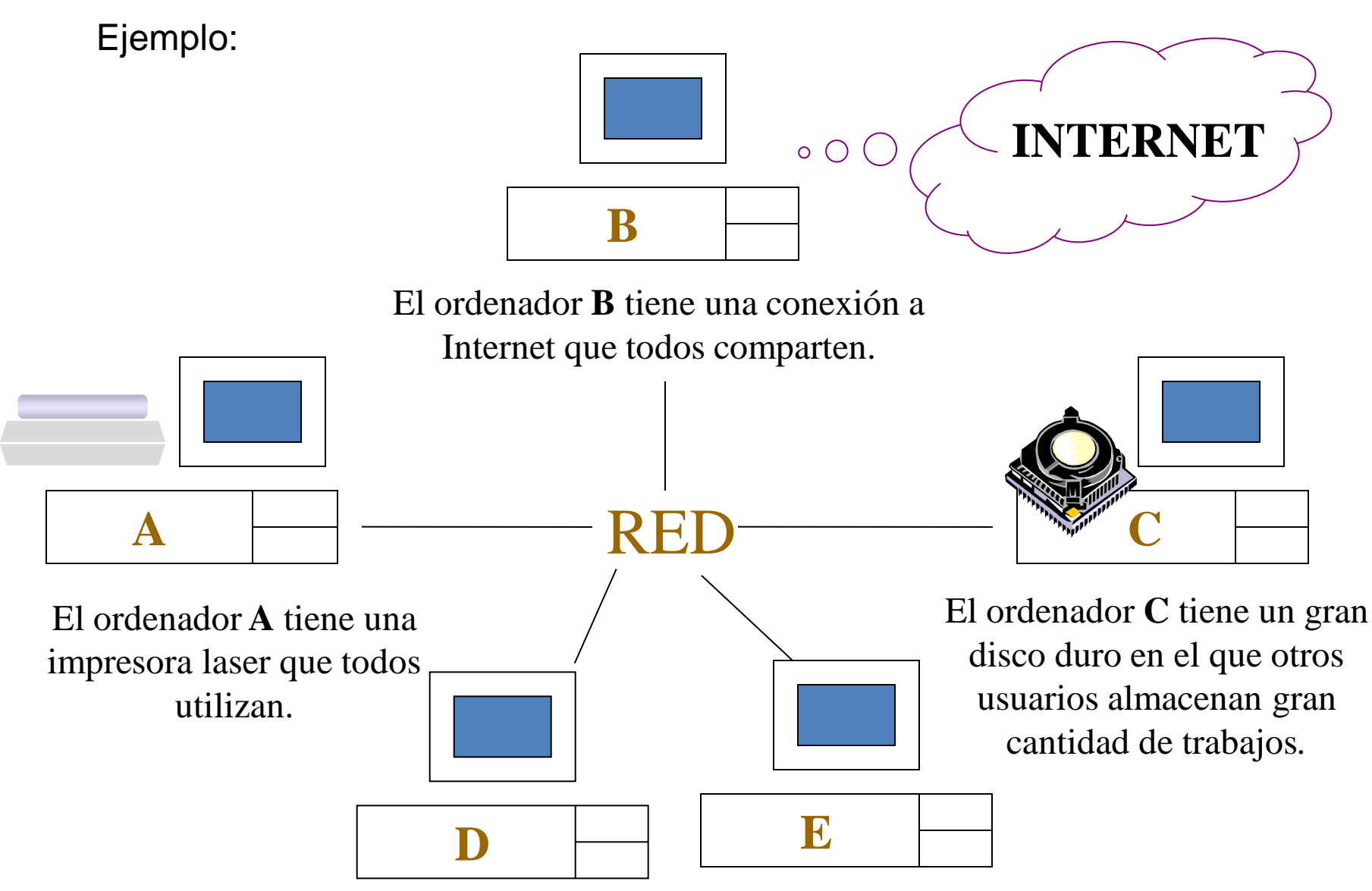

Los ordenador **D** *y E* pueden acceder a todos los servicios de los demás.

### SERVIDORES

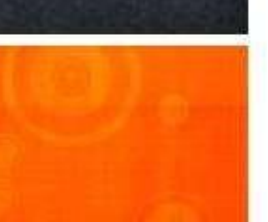

#### WINDOWS SERVER 2012 R2 STANDARD

- Software:
  - Windows Server 2012 Standard R2
- Hardware:
  - Lenovo TD350

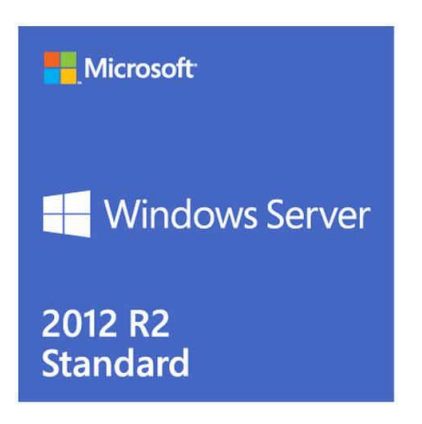

#### **Observación:**

Para el caso de la instalación del sistema operativos (Windows Server 2012 Standard R2) se puede realizar teniendo en cuenta ciertos requisitos que se detallan a continuación:

- Procesador: 1,4 GHz de procesador x64
- Memoria RAM: 512 MB
- Espacio en disco: 32 GB

#### Consideraciones

- > Nombre de equipo: EDUSERVER2
- Firewall desactivado
- URL de acceso al portal: <u>http://zonadesafios.localmed:20171</u>
- Contraseña para el usuario root: root
  - (Para la conexión con la base de datos)
- Credenciales de usuarios:
  - Administrador : Adm1n1str4d0r.J3c.M1n3du
  - HelpDesk : Minedu123

#### **CONFIGURACION DE TARJETA DE RED**

| LAN                                                                                                    | WAN                                                                                                    |
|----------------------------------------------------------------------------------------------------|----------------------------------------------------------------------------------------------------|
| <ul> <li>Físicamente es la tarjeta inferior</li> <li>Configuración de IP : Manual<br/>IP: 192.168.2.1<br/>MASK: 255.255.254.0<br/>DNS: 192.168.2.1</li> </ul> | <ul> <li>Físicamente es la tarjeta superior</li> <li>Configuración de IP : Automático(DHCP) o<br/>de acuerdo a la configuración del router</li> <li>Uso compartido habilitado ICS(Internet<br/>Connection Sharing)</li> </ul> |

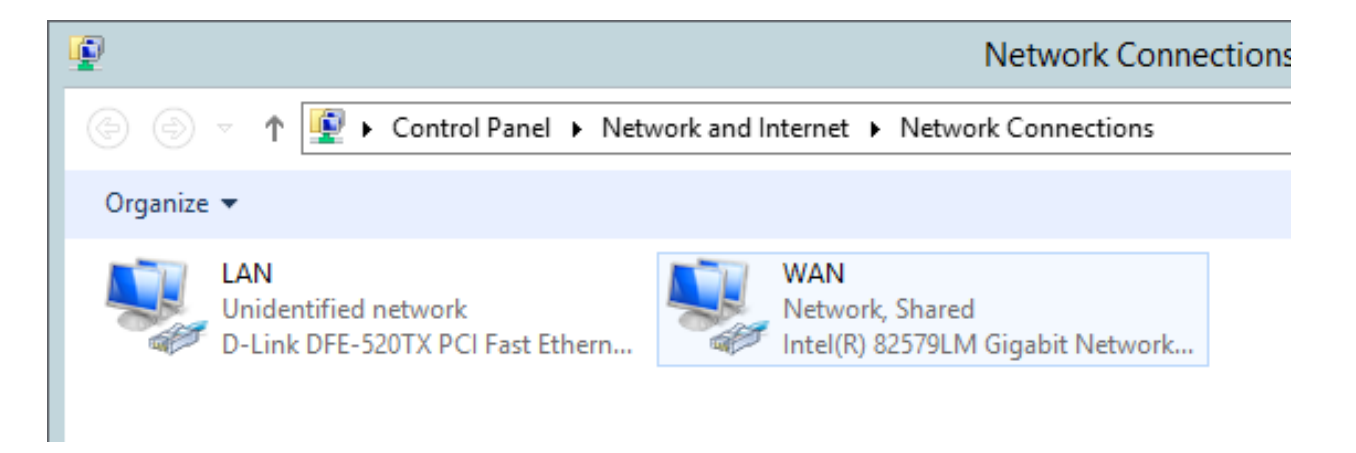

Nos dirigimos a la consola de Administración de Servidor

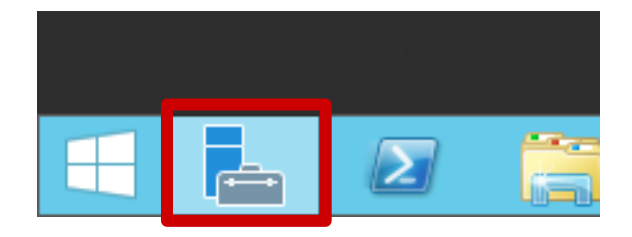

Elegiremos la opción de "Add Roles and Features", en esta opción encontraremos los servicios necesarios para preparar el Servidor JEC

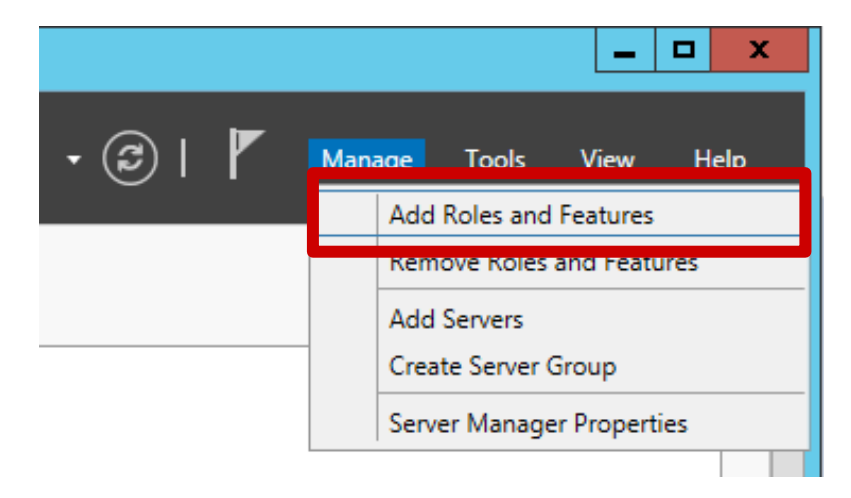

La ventana mostrada es un asistente que nos ayudara con la instalación de los roles requeridos.

| 2                                                                         | Add Roles and Features Wizard                                                                                                    |
|---------------------------------------------------------------------------|----------------------------------------------------------------------------------------------------|
| Before you begin                                                          | DESTINATION SERVER<br>EDUSERVER2                                                                                                    |
| Before You Begin<br>Installation Type<br>Server Selection<br>Server Roles | This wizard helps you install roles, role services, or features. You determine which roles, role services, or<br>features to install based on the computing needs of your organization, such as sharing documents, or<br>hosting a website.<br>To remove roles, role services, or features:<br>Start the Remove Roles and Features Wizard                                                                                                    |
|                                                                           | <ul> <li>Before you continue, verify that the following tasks have been completed:</li> <li>The Administrator account has a strong password</li> <li>Network settings, such as static IP addresses, are configured</li> <li>The most current security updates from Windows Update are installed</li> <li>If you must verify that any of the preceding prerequisites have been completed, close the wizard, complete the steps, and then run the wizard again.</li> <li>To continue, click Next.</li> </ul> |
|                                                                           | Skip this page by default  Previous Next > Install Cancel                                                                                                    |

Por defecto daremos click en Next hasta llegar a la opción Server Selection

En esta ventana, dejaremos la opción por defecto y daremos click en Next.

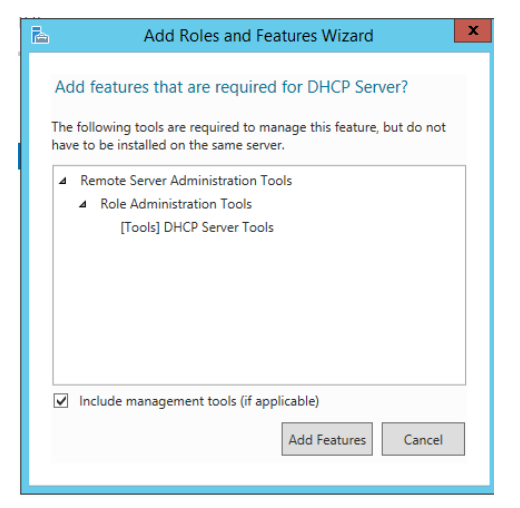

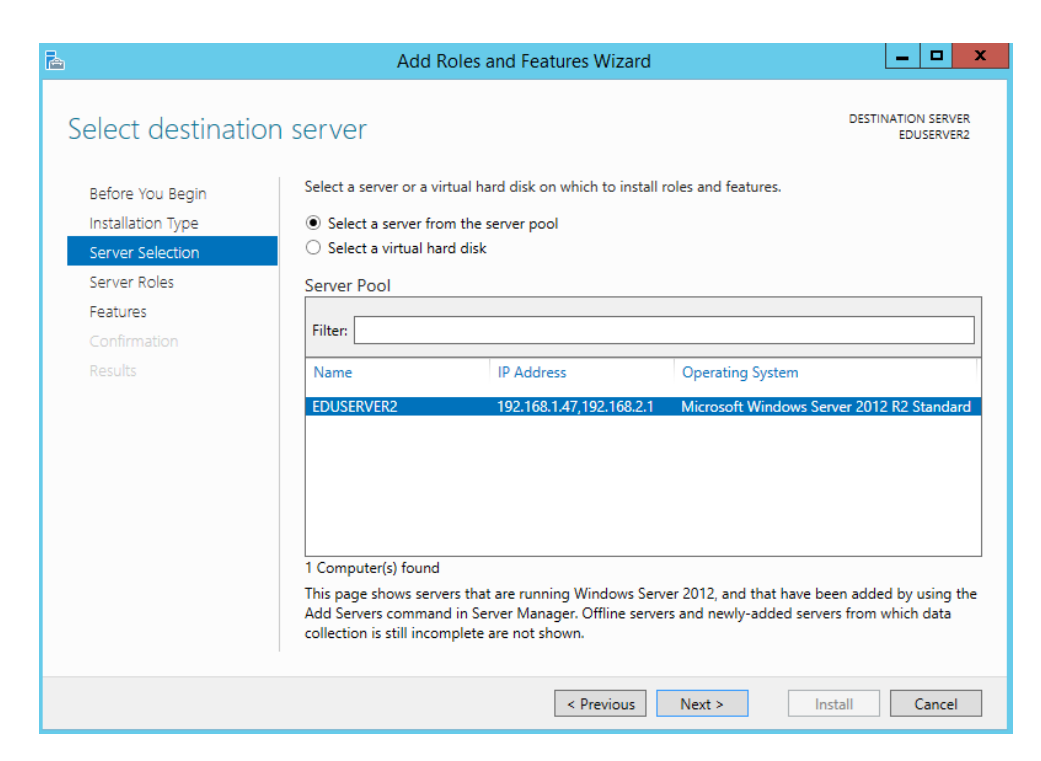

Nos aparecerá la ventana donde daremos click en Add Features, luego daremos click en Next

En la ventana siguiente elegiremos los roles a instalar DNS,DHCP y WEB SERVER(IIS), luego click en Next hasta llegar a la opción Role Services

| Add Roles and Features Wizard                                                                  |                                                                                                    |                  |  |  |
|------------------------------------------------------------------------------------------------|----------------------------------------------------------------------------------------------------|------------------|--|--|
| Select server role                                                                             | S DESTINATION :<br>EDUSI<br>Select one or more roles to install on the selected server.                                                                                                    | SERVER<br>ERVER2 |  |  |
| Installation Type                                                                              | Roles Description                                                                                                    |                  |  |  |
| Server Selection Server Roles Features                                                         | Active Directory Rights Management Services     Application Server     DHCP Server                                                                                                    | iable,<br>b      |  |  |
| DHCP Server<br>DNS Server<br>Web Server Role (IIS)<br>Role Services<br>Confirmation<br>Results | ✓ DNS Server         Fax Server         ▶ ■ File and Storage Services (1 of 12 installed)         Hyper-V         Network Policy and Access Services         Print and Document Services         Remote Access                                                               |                  |  |  |
|                                                                                                | Remote Desktop Services      Volume Activation Services      Web Server (IIS)      Windows Deployment Services      Windows Server Essentials Experience      Volume Activation Services      Vindows Server Essentials Experience      Vindows Server Essentials Experience |                  |  |  |
|                                                                                                | < Previous Next > Install Ca                                                                                                    | ncel             |  |  |

En esta ventana expandimos el menú Aplicaction Development, seguidamente marcamos la opción CGI y click en Next.

| Features              | ▲ ✔ Application Development |
|-----------------------|-----------------------------|
| DHCP Server           | .NET Extensibility 3.5      |
| DNS Server            |                             |
|                       | Application Initialization  |
| Web Server Role (IIS) | ASP                         |
| Role Services         | ASP.NET 3.5                 |
| Confirmation          | ASP.NET 4.5                 |
| Results               |                             |
|                       | ISAPI Extensions            |
|                       | ISAPI Filters               |
|                       |                             |
|                       |                             |

| È.                                                                                             | Add Roles and Features Wizard                                                                                                    |                                                                         |
|------------------------------------------------------------------------------------------------|----------------------------------------------------------------------------------------------------|-------------------------------------------------------------------------|
| Confirm installat                                                                              | ion selections                                                                                                    | DESTINATION SERVER<br>EDUSERVER2                                        |
| Before You Begin                                                                               | To install the following roles, role services, or features on selected ser                                                                                                    | rver, click Install.                                                    |
| Installation Type<br>Server Selection<br>Server Roles                                          | Control control con | on this page because they have<br>nal features, click Previous to clear |
| DHCP Server<br>DNS Server<br>Web Server Role (IIS)<br>Role Services<br>Confirmation<br>Results | DHCP Server<br>DNS Server<br>Remote Server Administration Tools<br>Role Administration Tools<br>DHCP Server Tools<br>DNS Server Tools<br>Web Server (IIS)<br>Management Tools<br>IIS Management Console<br>Web Server                                                                                                    | ×<br>×                                                                  |
|                                                                                                | Export configuration settings<br>Specify an alternate source path                                                                                                    |                                                                         |
|                                                                                                | < Previous Next >                                                                                                    | Install Cancel                                                          |

Click en Install y al culminar Close

#### **ROL DNS**

Abriremos la consola de DNS y procederemos a crear una zona delantera, nos aparecerá el asistente para crear la zona la cual daremos click en Next hasta llegar a a ventana de Zone Name

| New Zone Wizard                                                                                                    | x                                     |
|----------------------------------------------------------------------------------------------------|---------------------------------------|
| Zone Name<br>What is the name of the new zone?                                                                                                    |                                       |
| The zone name specifies the portion of the DNS namespace for which this serv<br>authoritative. It might be your organization's domain name (for example, micr<br>or a portion of the domain name (for example, newzone.microsoft.com). The<br>not the name of the DNS server. | ver is<br>·osoft.com)<br>zone name is |
| Zone name:<br>LOCALMED                                                                                                    |                                       |
| < Back Next >                                                                                                    | Cancel                                |

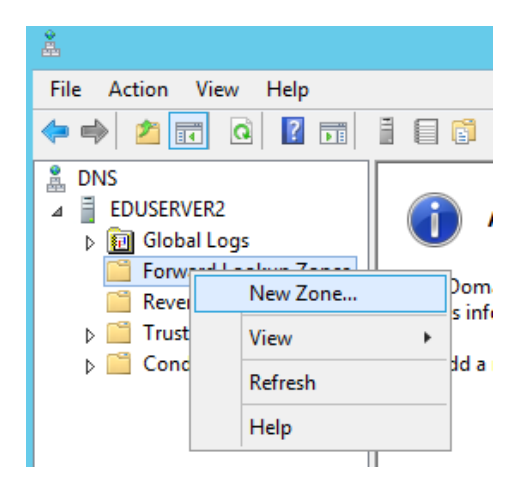

Colocaremos como nombre de zona LOCALMED y daremos click en Next hasta finalizar.

#### **ROL DNS**

Para el mismo modo crearemos la zona inversa, daremos click en Next hasta la opción de Reverse Lookup Zone Name

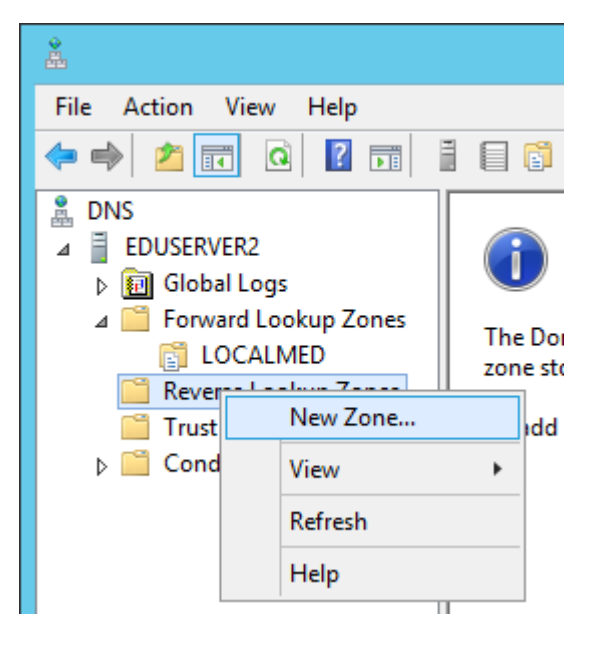

| Nev                                                                                                    | w Zone Wizard                                                                                                    | x                                                                                                    |
|----------------------------------------------------------------------------------------------------|----------------------------------------------------------------------------------------------------|----------------------------------------------------------------------------------------------------|
| <b>se Lookup Zone Name</b><br>everse lookup zone translates If                                                                                                    | P addresses into DNS names.                                                                                                    |                                                                                                    |
| dentify the reverse lookup zone<br>Network ID:<br>192 .168 .2<br>The network ID is the portion o<br>network ID in its normal (not re<br>If you use a zero in the netword<br>network ID 10 would create zor<br>one 0.10.in-addr.arpa. | e, type the network ID or the name of<br>of the IP addresses that belongs to the<br>eversed) order.<br>k ID, it will appear in the zone name.<br>ne 10.in-addr.arpa, and network ID                                                                                                    | of the zone.<br>iis zone. Enter the<br>For example,<br>10.0 would create                                                                                                    |
| Reverse lookup zone name:                                                                                                    |                                                                                                    |                                                                                                    |
| 2. 168. 192. in-addr. arpa                                                                                                    |                                                                                                    |                                                                                                    |
|                                                                                                    |                                                                                                    |                                                                                                    |
|                                                                                                    | se Lookup Zone Name<br>everse lookup zone translates I<br>identify the reverse lookup zone<br>Network ID:<br>[192 .168 .2]<br>The network ID is the portion of<br>network ID in its normal (not re<br>If you use a zero in the networ<br>network ID 10 would create zo<br>zone 0.10.in-addr.arpa.<br>Reverse lookup zone name:<br>2.168.192.in-addr.arpa | se Lookup Zone Name<br>everse lookup zone translates IP addresses into DNS names.<br>identify the reverse lookup zone, type the network ID or the name of<br>Network ID:<br>[192 .168 .2]<br>The network ID is the portion of the IP addresses that belongs to the<br>network ID in its normal (not reversed) order.<br>If you use a zero in the network ID, it will appear in the zone name.<br>network ID 10 would create zone 10.in-addr.arpa, and network ID or<br>zone 0.10.in-addr.arpa.<br>Reverse lookup zone name:<br>2.168.192.in-addr.arpa |

Colocaremos en Network ID: 192.168.2, seguidamente click en Next hasta finalizar.

#### **ROL DNS**

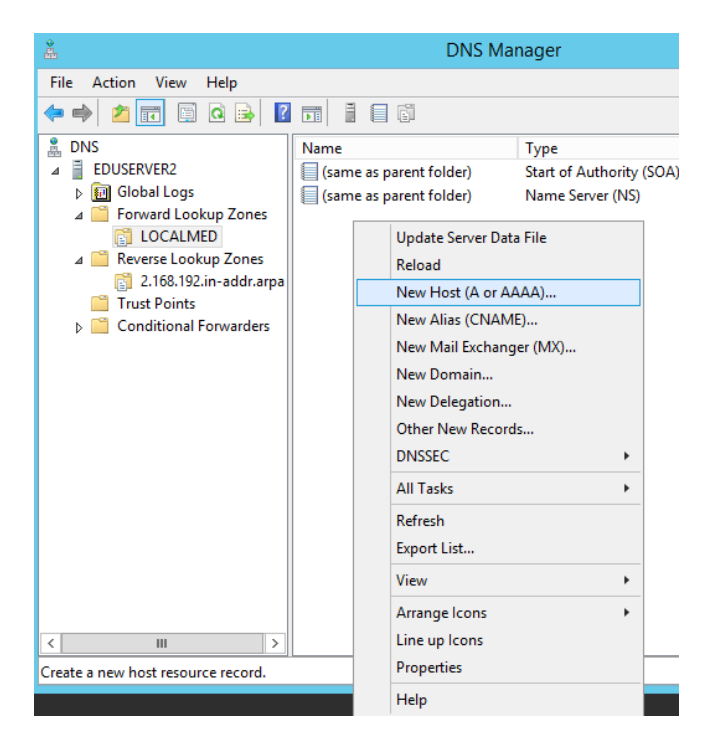

Agregamos el host con los datos mostrados y click en Add Host

Al culminar con la creación de las zonas, lo siguiente es crear el host para la vincular con nuestro portal de Perú Educa

| New Host                                 |
|------------------------------------------|
| Name (uses parent domain name if blank): |
| ZONADESAFIOS                             |
| Fully qualified domain name (FQDN):      |
| ZONADESAFIOS.LOCALMED.                   |
| IP address:                              |
| 192.168.2.1                              |
| ✓ Create associated pointer (PTR) record |
|                                          |
|                                          |
|                                          |
|                                          |
| Add Host Cancel                          |

Nos dirigimos a la consola de Administración de Servidor

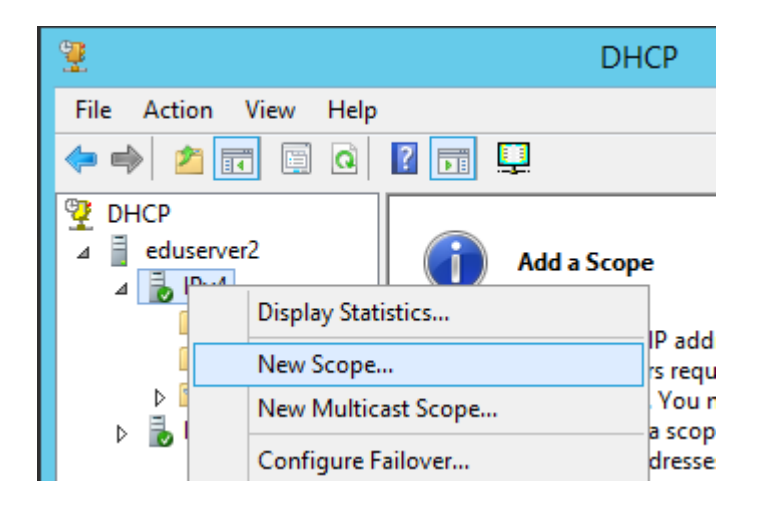

| New Scope Wizard                                                                                                    |                                                                                                    |
|----------------------------------------------------------------------------------------------------|----------------------------------------------------------------------------------------------------|
| Scope Name<br>You have to provide an identifying scope name. You also have the option of providing<br>a description.                                                                   |                                                                                                    |
| Type a name and description for this scope. This information helps you quickly identify how the scope is to be used on your network.         Name:       RED_JEC1         Description: | Nombre de Scope s                                                                                                    |
|                                                                                                    | New Scope Wizard         Scope Name       You have to provide an identifying scope name. You also have the option of providing a description.         Type a name and description for this scope. This information helps you quickly identify how the scope is to be used on your network.         Name:       RED_JEC1         Description: |

erá : RED\_JEC1

| Ingresaremos los datos según la      |
|--------------------------------------|
| imagen, luego iremos hasta la opción |
| Router                               |

|                                          | New Scope Wizard                                                  |    |
|------------------------------------------|-------------------------------------------------------------------|----|
| IP Address Range<br>You define the scope | e address range by identifying a set of consecutive IP addresses. | J. |
| Configuration settings                   | for DHCP Server                                                   | 1  |
| Enter the range of ad                    | dresses that the scope distributes.                               |    |
| Start IP address:                        | 192.168.2.50                                                      |    |
| End IP address:                          | 192.168.3.254                                                     |    |
| Configuration settings                   | that propagate to DHCP Client                                     | ]  |
| Length:                                  | 23                                                                |    |
| Subnet mask:                             | 255 . 255 . 254 . 0                                               |    |
|                                          |                                                                   |    |
|                                          |                                                                   | ]  |
|                                          | < Back Next > Cance                                               | 1  |
|                                          |                                                                   |    |

#### New Scope Wizard

#### Router (Default Gateway)

You can specify the routers, or default gateways, to be distributed by this scope.

J

| To add an IP address for a | a router used by clie | nts, enter the addr | ress below. |        |
|----------------------------|-----------------------|---------------------|-------------|--------|
|                            | Add                   |                     |             |        |
| 192.168.2.1                | Remove                |                     |             |        |
|                            | Up                    |                     |             |        |
|                            | Down                  |                     |             |        |
|                            |                       |                     |             |        |
|                            |                       |                     |             |        |
|                            |                       |                     |             |        |
|                            |                       |                     |             |        |
|                            |                       | < Back              | Next >      | Cancel |

Como Gateway ingresaremos la IP del servidor 192.168.2.1

Colocaremos como DNS la IP del mismo servidor, nos saldrá un ventana para confirmar y le damos YES, daremos click en Next hasta finalizar

| New Scope Wizard                                                                                                    |                                    |                    |  |  |  |  |
|----------------------------------------------------------------------------------------------------|------------------------------------|--------------------|--|--|--|--|
| Domain Name and DNS Servers<br>The Domain Name System (DNS) maps and translates domain names used by clients<br>on your network. |                                    |                    |  |  |  |  |
| You can specify the parent domain you want to DNS name resolution.                                                               | the client computers on your netw  | rork to use for    |  |  |  |  |
| Parent domain:                                                                                                    |                                    |                    |  |  |  |  |
| To configure scope clients to use DNS server<br>servers.                                                                         | rs on your network, enter the IP a | ddresses for those |  |  |  |  |
| Server name:                                                                                                    | IP address:                        |                    |  |  |  |  |
|                                                                                                    |                                    | Add                |  |  |  |  |
| Resolve                                                                                                    | 192.168.2.1                        | Remove             |  |  |  |  |
|                                                                                                    |                                    | Up                 |  |  |  |  |
|                                                                                                    |                                    | Down               |  |  |  |  |
|                                                                                                    |                                    |                    |  |  |  |  |
|                                                                                                    |                                    |                    |  |  |  |  |
|                                                                                                    | < Back Next                        | > Cancel           |  |  |  |  |

Para la creación del segundo Scope considerar los datos siguientes:

#### Scope Name : RED\_JEC2

#### IP Address Range

| Start IP address | : 172.18.96.50  |
|------------------|-----------------|
| End IP address   | : 172.18.99.254 |
| Length           | : 22            |
| Subnet mask      | : 255.255.252.0 |

- **Router IP** : 172.16.96.1
- **DNS** : 192.168.2.1

#### **ROL IIS**

Nos dirigimos a la consola de Administración de Servidor

|                                                                                                    | Add Website                    |                | ? X    |
|----------------------------------------------------------------------------------------------------|--------------------------------|----------------|--------|
| Site name:<br>PeruEduca                                                                                                | Application pool:<br>PeruEduca | Select         |        |
| Content Directory<br>Physical path:<br>D:\Produccion\htdocs<br>Pass-through authentication<br>Connect as Test Settings |                                |                |        |
| Binding<br>Type: IP address:<br>http v 192.168.2.1<br>Host name:<br>zonadecafios localmed                              | v                              | Port:<br>20171 |        |
| Example: www.contoso.com or market                                                                                     | ting.contoso.com               |                |        |
| ✓ Start Website immediately                                                                                            |                                | ОК             | Cancel |

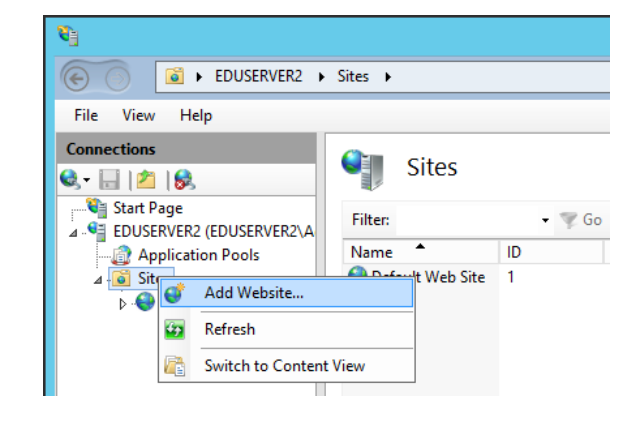

### Ingresaremos los datos según la imagen

#### **ROL IIS**

#### Visualizaremos en la consola el sitio web de Perú Educa

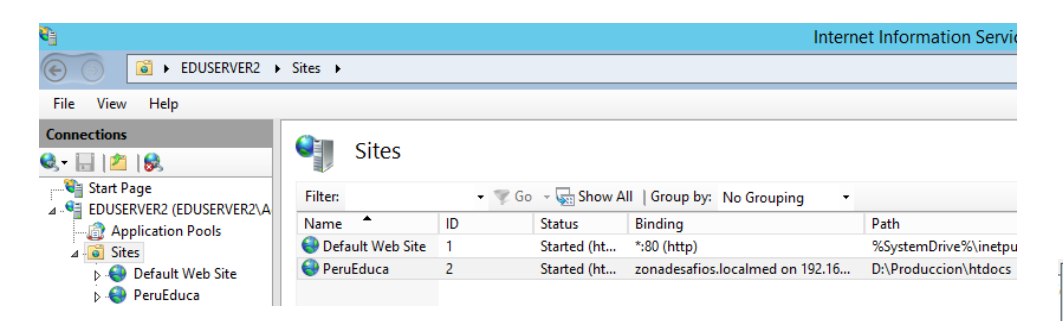

Es importante dar los permisos de escritura a la carpeta principal que se encuentra en la partición para que la pagina puede mostrarse

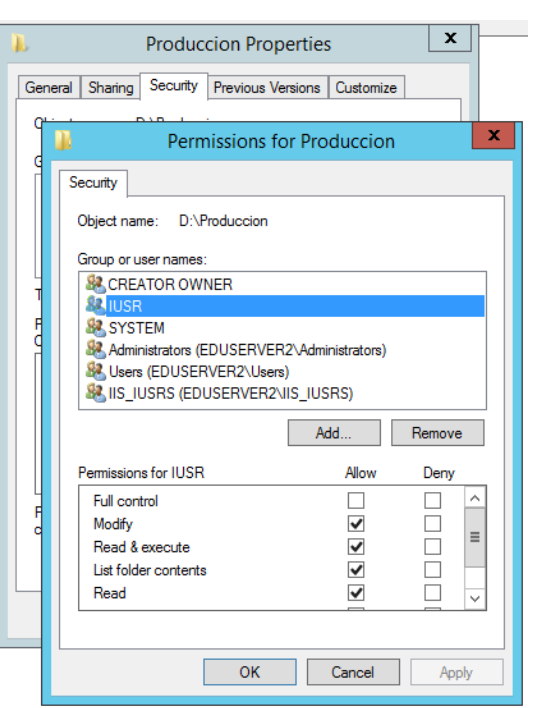

#### **APLICACIONES NECESARIAS**

Instalaremos la aplicaciones Microsoft Visual C++ 2012 Redistributable(x86)

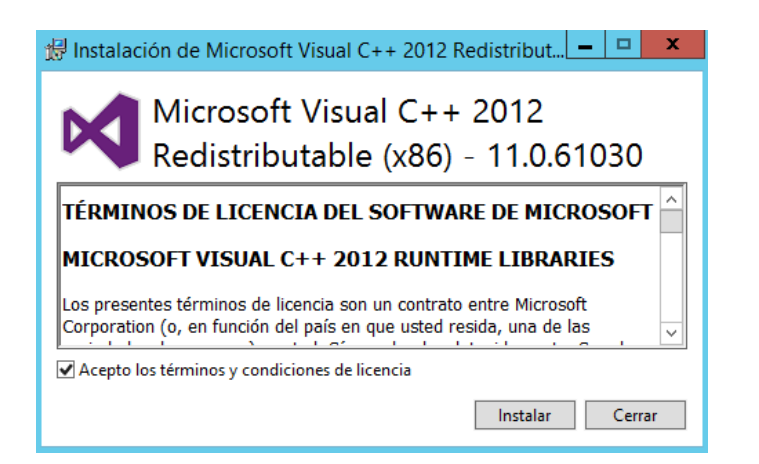

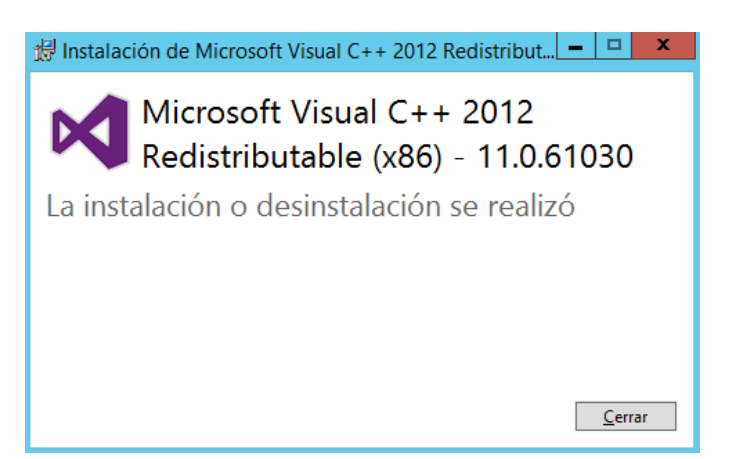

#### **APLICACIONES NECESARIAS**

Aceptamos los términos de licencia y click en Install hasta finalizar

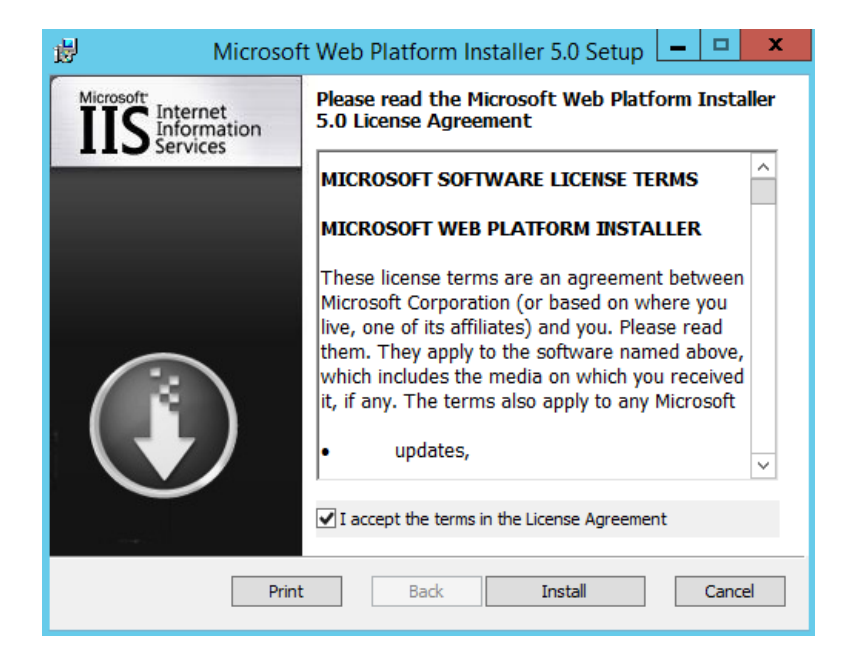

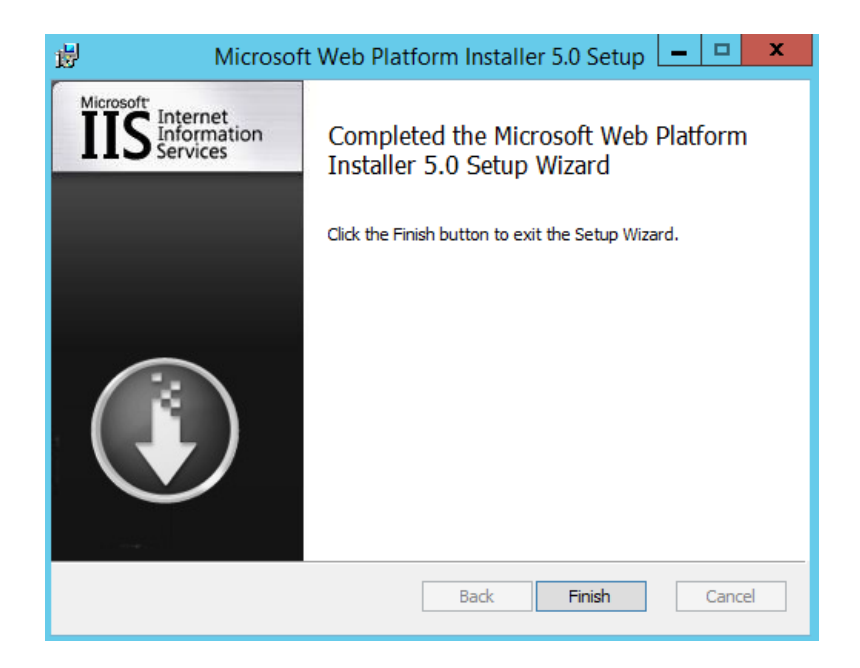

#### **APLICACIONES NECESARIAS**

Abriremos Web Platform Installer 5.0 y buscaremos las aplicaciones PHP y MySQL, adicionaremos cada aplicación y luego daremos click en Install

| 0          | Web Platform Installer 5.0                               | )          | _ <b>□</b> × | 0               | Web Platfo                               | orm Installer 5.0      | _ <b>_</b> × |
|------------|----------------------------------------------------------|------------|--------------|-----------------|------------------------------------------|------------------------|--------------|
| 🗢 Searc    | h results for php 5.5                                    |            | ٩            | 🗢 Sear          | ch results for mysql                     |                        | م            |
|            | Name                                                     | Released   | Install      |                 | Name                                     | Released               | Install ^    |
| <u></u>    | Windows Cache Extension 1.3 for PHP 5.5                  | 8/21/2013  | Add          | MySQL           | MySQL Windows 5.5                        | 9/9/2015               | Remove       |
| <b>89</b>  | PHP 5.5.38                                               | 4/9/2014   | Remove       |                 | Windows Azure Pack: MySQL Extension      | 10/31/2016             | Add          |
| Jeo        | Microsoft Drivers 3.2 for PHP v5.5 for SQL Server in IIS | 3/11/2015  | Remove       | MySQL.          | MySQL Windows 5.1                        | 9/9/2015               | Add          |
| <u>e</u>   | Windows Cache Extension 1.3 for PHP 5.5 in IIS Express   | 8/21/2012  | Add          | »               | SQL Server Migration Assistant for MySQL | 12/22/2016             | Add          |
|            |                                                          |            |              |                 | MySQL Connector/Net                      | 9/2/2015               | Add          |
|            |                                                          |            |              | ×               | Joomla!                                  | 11/22/2016             | Add          |
|            |                                                          |            |              | ani on parte    | Tiki Wiki CMS Groupware                  | 8/13/2013              | Add          |
|            |                                                          |            |              | 8               | Microsoft WebMatrix 3                    | 6/29/2015              | Add          |
|            |                                                          |            |              | ≪schllx         | Schlix CMS                               | 10/28/2016             | Add          |
|            |                                                          |            |              |                 | Windows Azure Pack: PowerShell API       | 10/31/2016             | Add          |
|            |                                                          |            |              | Cont Web Arabis | OWA                                      | 9/23/2014              | Add          |
| 3 Items to | be installed                                             | Options Ir | stall Exit   | 4 Items to      | o be installed                           | <u>Options</u> Install | Exit         |

Al instalar MySQL nos pedirá la contraseña para la base de datos la cuales ingresaremos como contraseña: root

#### **RESTAURACION DE BD**

Ejecutaremos el bat que se encuentra en la siguiente ruta D:\Produccion\Databases\

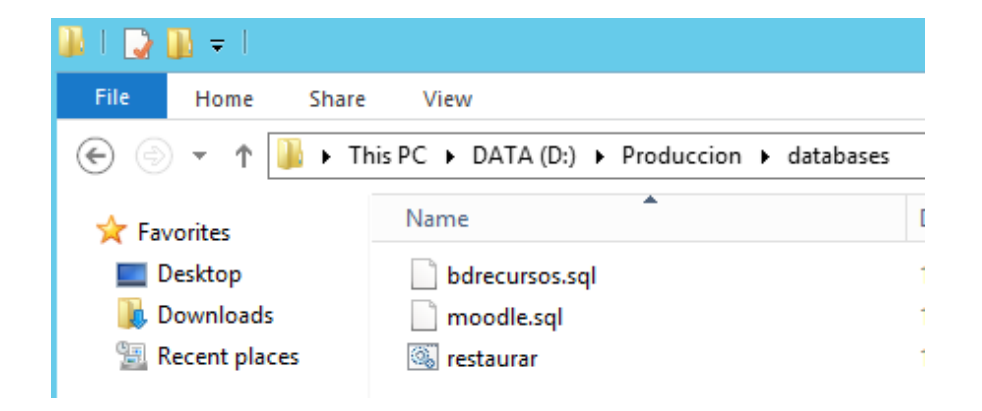

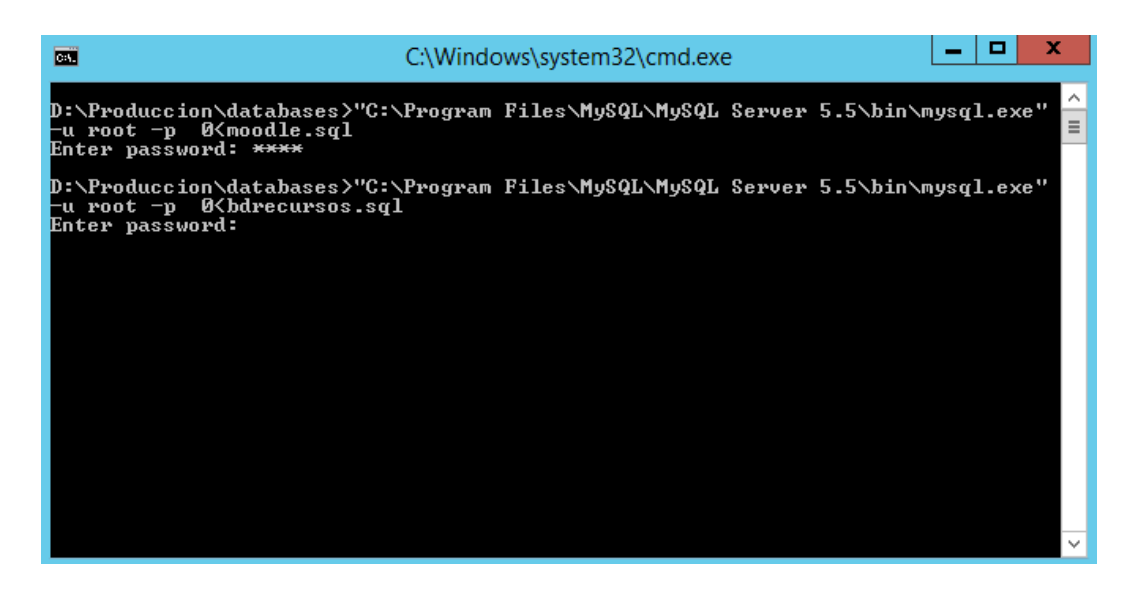

Nos pedirá ingresar la contraseña del root 2 veces (Contraseña : root)

#### **MODIFICACION DE ARCIVO CONF**

Modificaremos el archivo config.php que se encuentra en la siguiente ruta: D:\Produccion\htdocs\

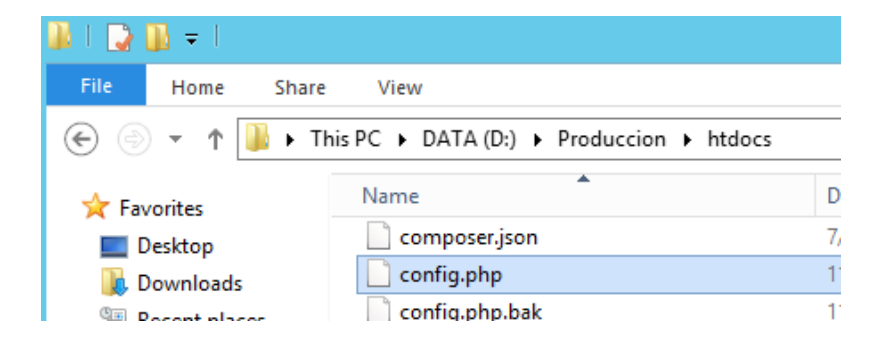

Modificamos las siguientes líneas: \$CFG=>wwwroot = 'http://zonadesafios.localmed:20171'; \$CFG=>dataroot = 'D:\Produccion\moodledata'

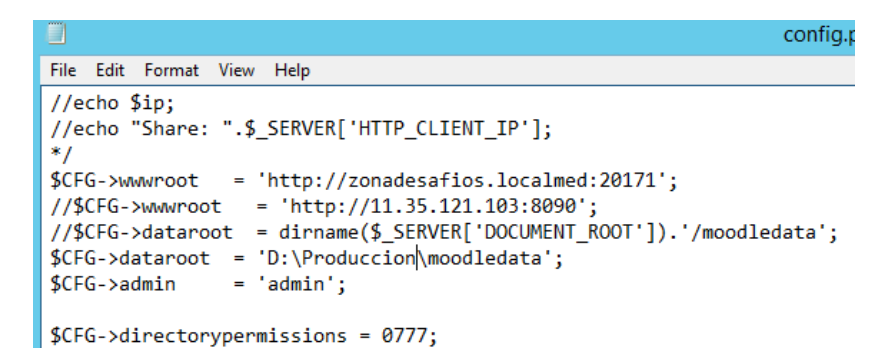

Instalaremos en Proxy 3 en 1 para el filtro de contenidos, click en Install luego de ello nos pediré elegir cual de las dos modalidades instalaremos.

Digitaremos 1 y presionaremos Enter y al finalizar presionaremos cualquier tecla.

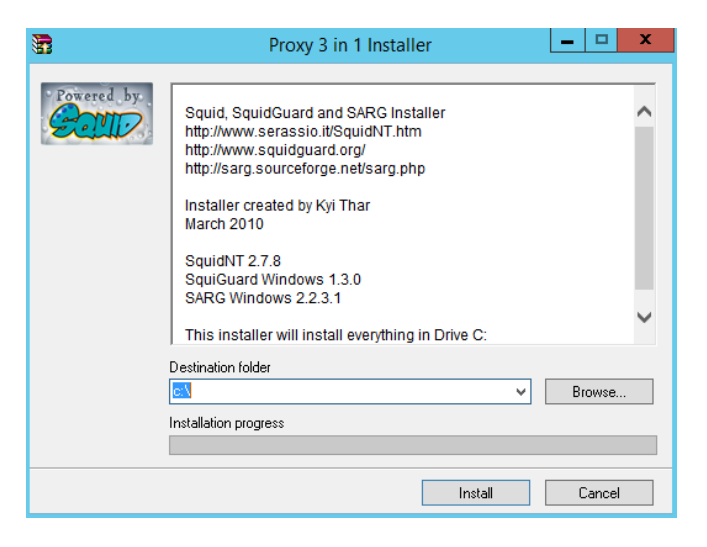

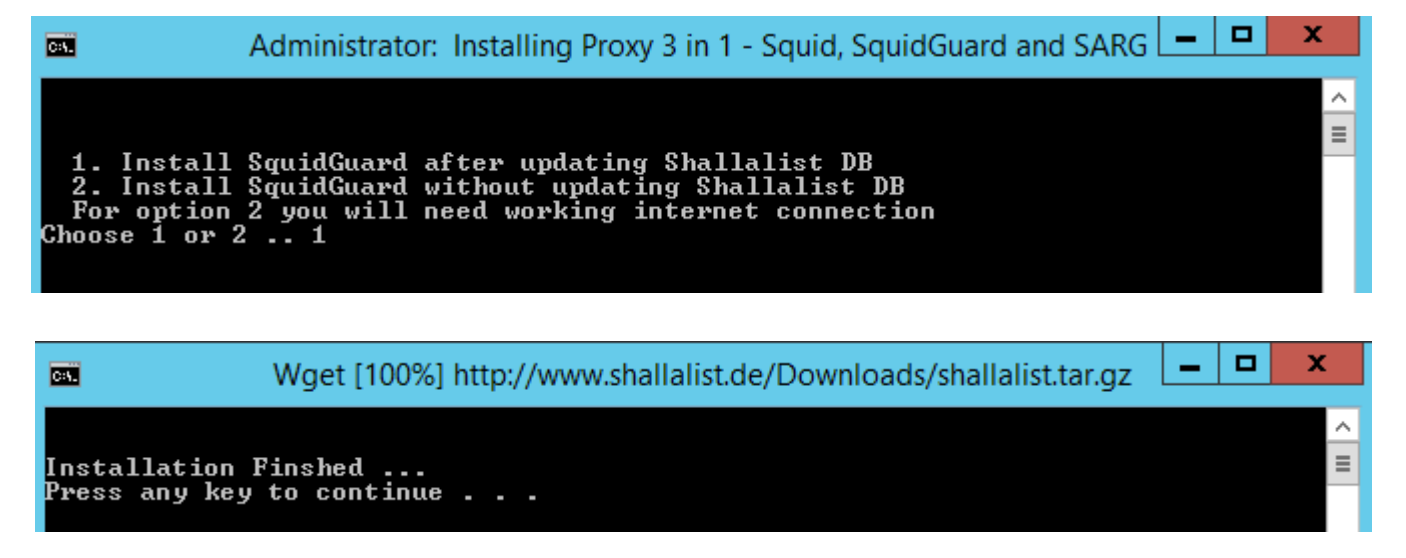

Iremos a la ruta: C:\squid\etc\

Y modificaremos los archivo conf squid, squidwosg y squidwtsg

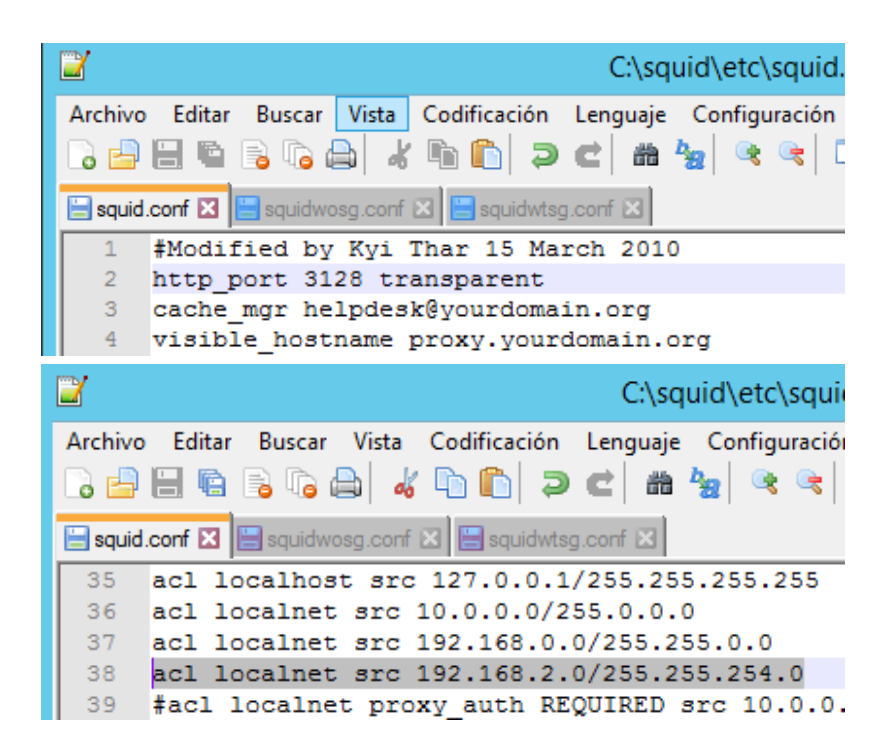

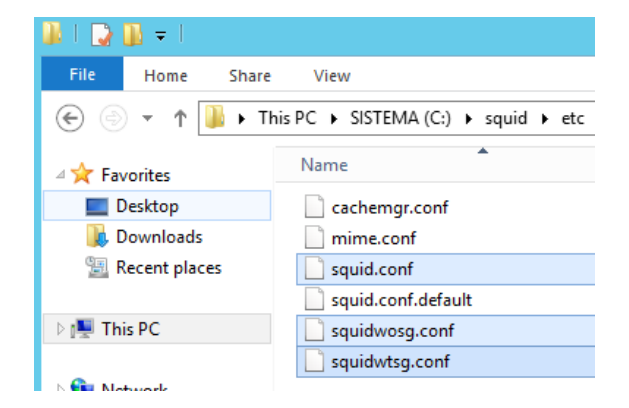

En la línea 2 colocaremos el siguiente texto: http\_port 3128 transparent

Despues de la línea 37 colocaremos el siguiente texto:

Acl localnet src 192.168.2.0/255.255.254.0

En la siguiente ruta modificaremos el archivo squidGuard.conf

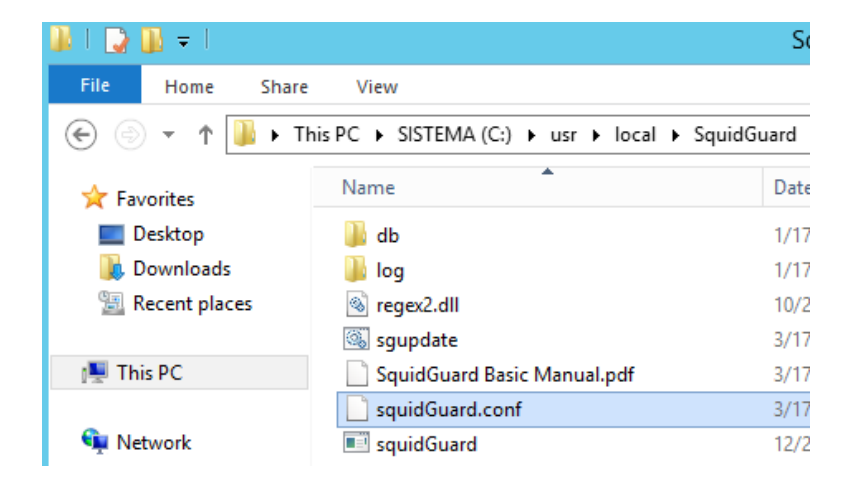

| 2        | *C:\usr\local\SquidGuard\squidGuard.conf - Notepa                              |
|----------|--------------------------------------------------------------------------------|
| Archivo  | Editar Buscar Vista Codificación Lenguaje Configuración Macro Ejecutar Plugins |
| 🕞 占      | 😑 🖻 😼 📭 🕼 👘 👘 ⊃ 🗲 📾 🦕 🔍 🖼 🖼 🎫 🛚 蓬 🖉                                            |
| 📙 squid( | Guard.conf 🔀                                                                   |
| 328      | pass awhitelist !ablacklist !adv !spyware !tracker all                         |
| 329      | redirect <a href="http://localhost/sg/1x1.gif">http://localhost/sg/1x1.gif</a> |
| 330      | rewrite http2https                                                             |
| 331      | }                                                                              |
| 332      | fullips {                                                                      |
| 333      | pass awhitelist !ablacklist !adv !porn !spyware !tracker all                   |
| 334      | redirect <a href="http://localhost/sq/1x1.gif">http://localhost/sq/1x1.gif</a> |
| 335      | rewrite http2https                                                             |
| 336      | }                                                                              |

En la línea 333 colocaremos la palabra !porn entre !adv y !spyware

En la siguiente ruta modificaremos el archivo fullaccessips Ruta: C:\usr\local\SquidGuard\db\Users\

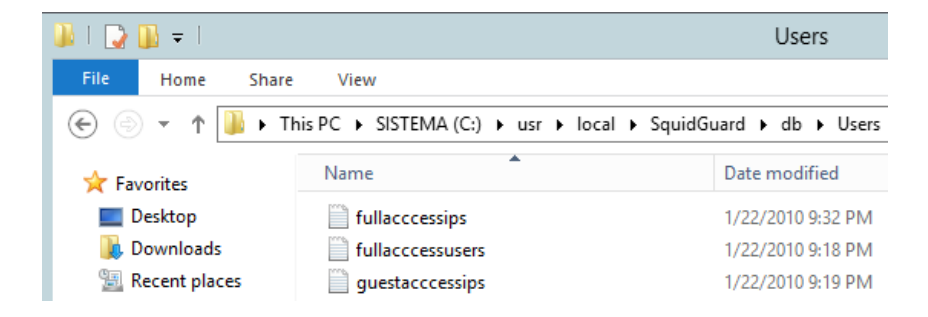

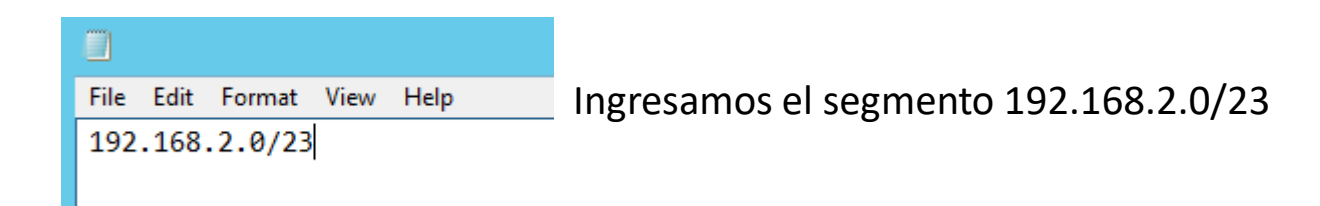

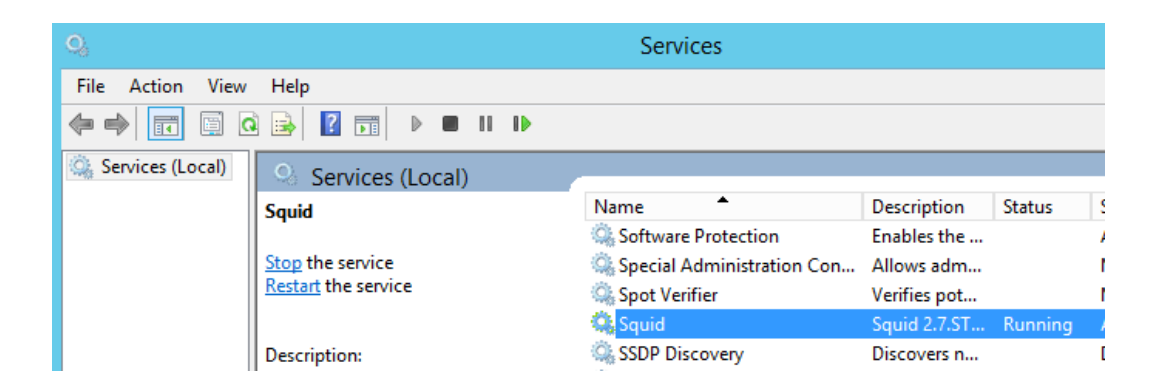

Por ultimo reiniciaremos el servicio de squid

Instalaremos el programa por defecto daremos Next a todo y aceptaremos los acuerdos de licencia hasta concluir con la instalación, al iniciar el programa daremos click en OK.

| 😼 Setup - SoftPerfect Bandwidth Manager 💶 🗷                                                                                                    |                                                                                                    |
|----------------------------------------------------------------------------------------------------|----------------------------------------------------------------------------------------------------|
| Welcome to the SoftPerfect<br>Bandwidth Manager Setup Wizard                                                                                                    | File       Edit       View       Rules       Tools       Help         Image: Second Second Secon |
| This will install SoftPerfect Bandwidth Manager 3.1.4 on your<br>computer.<br>It is recommended that you close all other applications before<br>continuing.<br>Click Next to continue, or Cancel to exit Setup. | Role Name     Director     Login     Destination       Please specify a host name and password       Connect to host       Occalnost       Using password       Save password to connect automatically       OK                                                                                                    |
| Next > Cancel                                                                                                    |                                                                                                    |

| $\ominus$            | SoftPerfect E                             | Bandwidth |
|----------------------|-------------------------------------------|-----------|
| File Edit View Rules | Tools Help                                | _         |
| O 2 → □ Rule Name    | Groups<br>Quotas<br>Schedules<br>Bridging | ocol      |
|                      | Mappings                                  |           |
|                      | Notifications                             |           |
|                      | Usage Report<br>Live Usage Monitor        |           |

|                     | Add/Edit Mapping                                                                                                    | x   |
|---------------------|----------------------------------------------------------------------------------------------------|-----|
| Gener               | ral                                                                                                    |     |
| 4                   | Mapping Name Puerto Squid                                                                                                    | ۱ ۲ |
| Stai<br>use<br>trar | tic port mappings help you customise your services. These can be<br>d to redirect non-registered users to a special web page, for<br>sparent proxying, etc. |     |
| ۲                   | Redirect to local port                                                                                                    |     |
| De                  | etails                                                                                                    | ור  |
|                     | 3128                                                                                                    |     |
|                     | Redirect to a web-page (HTTP only)<br>etails<br>http://                                                                                                    |     |
|                     | OK Cancel                                                                                                    |     |

Iremos a la pestaña Tools

seguidamente click en

Mappings...

Crearemos una asignación con los datos ingresados Puerto : 3128

#### Crearemos un nueva regla

|          |                    | А           | dd/Edit F | Rule      |           | x |  |  |  |
|----------|--------------------|-------------|-----------|-----------|-----------|---|--|--|--|
| General  | Source             | Destination | Advanced  | Penalties | User Info |   |  |  |  |
| 7        | Proxy Transparente |             |           |           |           |   |  |  |  |
| Direct   | ion<br>th          |             | ncoming   | 00        | lutgoing  |   |  |  |  |
| Proto    |                    |             |           |           |           |   |  |  |  |
| Rate     | imit<br>Combined   | С           | ytes/s    | ) Bits/s  | O Quota   |   |  |  |  |
| Uni      | imited             |             |           |           | ~         | ] |  |  |  |
| Netwo    | ork interfac       | ce          |           |           | ~         |   |  |  |  |
| 🖌 This I | rule is enal       | bled        |           | ОК        | Cancel    |   |  |  |  |

Θ SoftPerfect Bandwidth Manager Rules Tools Help File Edit View Add New Rule ... Ctrl+N 8 21 -10 Ctrl+G Rule Usage Edit Rule... Ctrl+E Rule Name bcol Source Remove Rule Ctrl+Del Enable Rule Ctrl+Space Reset Rule

El nombre de la regla será Proxy Transparente Protocolo: IPv4TCP/UDP Interface de RED: LAN

En la pestaña Source elegiremos IPv4 address range El rango será: 192.168.2.000 – 192.168.2.254

|          | Add/Edit Rule |              |             |           |           |       |   |
|----------|---------------|--------------|-------------|-----------|-----------|-------|---|
| General  | Source        | Destination  | Advanced    | Penalties | User Info |       | _ |
| Destina  | ation Add     | lress is     |             |           |           |       |   |
| Any      |               |              |             |           |           | ~     |   |
|          |               |              |             |           |           |       |   |
| In       | vert con      | dition       |             |           |           |       |   |
| Destina  | ation Por     | t is         |             |           |           |       |   |
| Spec     | ific          |              |             |           |           | ~     |   |
| One o    | or more (     | comma or das | h separated | )         |           |       |   |
| 80       |               |              |             |           |           |       |   |
| □ In     | vert con      | dition       |             |           |           |       |   |
|          |               |              |             |           |           |       |   |
| 🖌 This n | ule is ena    | abled        | [           | ОК        | C         | ancel |   |

|         | Add/Edit Rule     |             |          |           |           |          |     |  |
|---------|-------------------|-------------|----------|-----------|-----------|----------|-----|--|
| General | Source            | Destination | Advanced | Penalties | User Info | ]        |     |  |
| Source  | Source Address is |             |          |           |           |          |     |  |
| IPv     | 4 address         | range       |          |           |           | ¥        |     |  |
| From    |                   |             | То       |           |           |          |     |  |
| 19      | 92 . 168          | 3.2.        | 000 1    | 92 . 168  | . 2 .     | 254      |     |  |
|         | nvert cond        | dition      |          |           |           |          |     |  |
|         |                   |             |          |           |           |          | -   |  |
| Source  | e Port is         |             |          |           |           |          | ן ר |  |
| Any     | 7                 |             |          |           |           | <b>~</b> |     |  |
|         |                   |             |          |           |           |          |     |  |
|         |                   |             |          |           |           |          |     |  |
|         | nvert cond        | dition      |          |           |           |          |     |  |
|         |                   |             |          |           |           |          | -   |  |
|         |                   |             |          |           |           |          |     |  |
| This r  | rule is ena       | bled        | [        | OK        | (         | Cancel   |     |  |

En la pestaña Destination especificaremos como puerto destino 80

En la pestaña Advanced seleccionaremos la opción de Puerto Squid(3128) como asignación de puerto.

Con eso concluiremos la configuración del programa.

| Add/Edit Rule                                           |  |  |  |  |  |  |  |  |
|---------------------------------------------------------|--|--|--|--|--|--|--|--|
| General Source Destination Advanced Penalties User Info |  |  |  |  |  |  |  |  |
| Tracking mode                                           |  |  |  |  |  |  |  |  |
| All connections share the rate limit and quota          |  |  |  |  |  |  |  |  |
|                                                         |  |  |  |  |  |  |  |  |
|                                                         |  |  |  |  |  |  |  |  |
| Dates     Dates     Dates     Dates     Dates     Dates |  |  |  |  |  |  |  |  |
|                                                         |  |  |  |  |  |  |  |  |
| Mapping                                                 |  |  |  |  |  |  |  |  |
| ✓ Process through the following mapping                 |  |  |  |  |  |  |  |  |
| Puerto Squid 🗸                                          |  |  |  |  |  |  |  |  |
| Even more advanced settings                             |  |  |  |  |  |  |  |  |
| ✓ This rule is enabled       OK     Cancel              |  |  |  |  |  |  |  |  |

| SoftPerfect Bandwidth Manager |           |            |   |              |             |            |            | L  |           |
|-------------------------------|-----------|------------|---|--------------|-------------|------------|------------|----|-----------|
| File Edit View Rules          | Tools He  | lp         |   |              |             |            |            |    |           |
| ● २ • ७ ⊨                     |           | 9          | R | %8           | ,<br>,<br>, |            | <b>m</b>   |    |           |
| Rule Name                     | Direction | Rate Limit | F | Protocol     | Source      |            | Destinatio | on | Interface |
| 🔹 Proxy Transparente          | Both      | Unlimited  |   | IPv4 TCP/UDP | 192.168     | .2.0 - 192 | Any: 80    |    | LAN       |